Universidade Federal de Ouro Preto Pró-Reitoria de Pesquisa, Pós-Graduação e Inovação Registro Acadêmico

# Tutorial de Matrícula Para discentes

Orientações para protocolização dos requerimentos disponíveis no Portal MinhaUFOP

Novembro de 2021

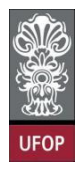

# REGISTRO ACADÊMICO DA PÓS-GRADUAÇÃO REQUERIMENTOS DISPONÍVEIS NO PORTAL MINHAUFOP

#### Apresentação

A partir do período letivo 2022/1 vocês, discentes dos cursos de pós-graduação da UFOP, realizarão sua própria solicitação de matrícula no Portal MinhaUFOP, além de outras solicitações que anteriormente eram realizadas *via* requerimentos em papel e entregues às secretarias dos cursos.

Esta implementação da informatização de procedimentos representa um grande avanço institucional no que se refere à exatidão e tempestividade dos registros acadêmicos da pós-graduação, desde o seu ingresso até a sua titulação no curso, conforme normatiza a **Resolução CEPE nº 8.039/2020**.

Dois requerimentos já estão implementados na MinhaUFOP e disponíveis aos discentes da pós-graduação há mais tempo. São eles o Requerimento de Emissão de Diploma e o requerimento de 2ª via de diploma.

Este tutorial que estamos apresentando, no entanto, destina-se aos novos requerimentos disponibilizados e deverá ser utilizado como orientação para protocolização e o acompanhamento de suas solicitações.

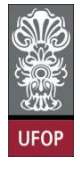

### Sumário

| Orientações gerais                                                           | 3    |
|------------------------------------------------------------------------------|------|
| Requerimento de Matrícula em Disciplina                                      | 4    |
| Requerimento de Alteração de Matrícula                                       | 8    |
| Requerimento de Trancamento de Matrícula em uma ou mais disciplinas          | . 11 |
| Requerimento de Trancamento Total de Matrícula                               | . 14 |
| Requerimento de Trancamento de Matrícula por motivo de Força Maior           | . 16 |
| Requerimento de Matrícula de disciplina não integrante do currículo do curso | . 19 |
| Requerimento de Vinculação em Tarefa Especial                                | . 22 |
| Requerimento de Aproveitamento de Estudos                                    | 23   |

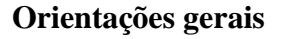

Para protocolizar seus requerimentos, acesse sua área de aluno no Portal *MinhaUFOP*.

Nela você encontra a listagem dos requerimentos disponíveis na opção:

Pesquisa e Pós-Graduação > Protocolização de Requerimento Pós-Graduação,

conforme imagem a seguir:

|      |                                                                                                    | ALUNO_POS                                                                                                    |      |
|------|----------------------------------------------------------------------------------------------------|----------------------------------------------------------------------------------------------------|------|
| UFOP | Últimas Aplicações A<br>SERVIÇOS - EMISSÃO DE DOCUM<br>SERVIÇOS - SISRU - AREA DO UP<br>PESQUISA E PÔS-GRADUAÇÃO | cessadas<br>MENTOS<br>INFO<br>PESQUISA E PÓS-GRADUAÇÃO                                                                                                    | A RA |
| 1    |                                                                                                    | <ul> <li>ACOMPANHAMENTO DE REQUERIMENTO DA PÓS-GRADUAÇÃO</li> <li>ATUALIZAÇÃO DE CADASTRO DE PÓS GRADUAÇÃO</li> <li>BOTOCOLIZAÇÃO DE REQUERIMENTO PÓS-GRADUAÇÃO</li> <li>SISTEMA DE RESERVA DE EQUIPAMENTOS MULTIUSUARIO</li> </ul> |      |

Da listagem de requerimentos disponíveis no Portal, ficam habilitados somente os que, neste momento, tem os requisitos de solicitação preenchidos.

Os prazos para protocolização dos requerimentos e os prazos para análise dos requerimentos protocolizados e despacho final pelos(as) orientadores(as) e coordenadores(as) serão estabelecidos pelo Calendário Acadêmico da Pós-Graduação (Resolução CUNI).

A protocolização de um requerimento não significa o deferimento imediato da solicitação, mas sim que esta foi encaminhada ao responsável por sua análise e que todas as solicitações devem ser acompanhadas no Portal *MinhaUFOP*, opção *Acompanhamento de Requerimento*, ou pelo e-mail institucional, até o despacho final, que pode ser de deferimento ou indeferimento da solicitação.

O **Sistema de Registro Acadêmico** somente "conversa" com endereços de email institucionais, tanto para docentes, quanto para discentes. [RS1]

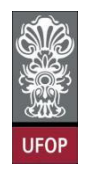

Os e-mails automáticos serão encaminhados para estes endereços de e-mail institucional.

Após o deferimento de um requerimento, o registro acadêmico em questão será automaticamente lançado no histórico escolar.

#### Requerimento de Matrícula em Disciplina

Você deverá selecionar o requerimento Matrícula em Disciplina e clicar em

#### Avançar.

| 💥 Universidade F            | ederal de Ouro Preto                                              |                                                                                                    |            |            |
|-----------------------------|-------------------------------------------------------------------|----------------------------------------------------------------------------------------------------|------------|------------|
| <b>Protocolização de Re</b> | querimento da Pós-Graduação                                       |                                                                                                    |            |            |
| Aluno                       |                                                                   |                                                                                                    |            | 0          |
| Curso Pós-<br>Graduação     |                                                                   |                                                                                                    |            | •          |
|                             | Requerimento MATRICULA E                                          | Selecione o requerimento<br>IM DISCIPLINA (de/21/07/2021 alé 21/07/2021)<br>Sair                                                                                 | Avançar    |            |
|                             | Modelo Requerimento                                               | Requisitos Protocolo                                                                                                    | Inicio     | Fim        |
|                             | EMISSÃO DE DIPLOMA                                                | Aluno Titulado, ou seja, aluno que já realizou a entrega definitiva dos volumes da tese, dissertação ou trabalho equivalente                                     |            |            |
|                             | EMISSÃO DE DIPLOMA (2º VIA)                                       | Aluno com diploma danificado ou extraviado                                                                                                    |            |            |
|                             | TRANCAMENTO TOTAL DE MATRÍCULA                                    | Aluno Ativo, de Strictu Sensu, antes de decorrido um quarto(25%) do período previsto e que não tenha solicitado outro<br>trancamento                             | 21/07/2021 | 21/07/2021 |
|                             | TRANCAMENTO DE MATRÍCULA EM UMA OU MAIS DISCIPLINAS               | Aluno Ativo, de Strictu Sensu, matriculado em no mínimo 2 disciplinas e antes de decorrido um quarto (25%) do total das aulas<br>previstas.                      | 21/07/2021 | 21/07/2021 |
|                             | MATRÍCULA EM DISCIPLINA                                           | Aluno Ativo, de Strictu Sensu, que ainda não tenha defendido e dentro do prazo estabelecido no Calendário Académico da Pós-<br>graduação em cada periodo letivo. | 21/07/2021 | 21/07/2021 |
|                             | MATRÍCULA EM DISCIPLINA NÃO INTEGRANTE DO CURRÍCULO<br>DO CURSO   | Aluno Ativo, de Strictu Sensu, que ainda não tenha defendido e dentro do prazo estabelecido no Calendário Académico da Pós-<br>graduação em cada periodo letivo. | 21/07/2021 | 21/07/2021 |
|                             | ALTERAÇÃO DE MATRÍCULA                                            | Aluno Ativo, de strictu Sensu, e que está cursando disciplina(s) no semestre letivo atual                                                                        | 21/07/2021 | 21/07/2021 |
|                             | APROVEITAMENTO DE ESTUDOS                                         | O número máximo de créditos aproveitados não poderá ultrapassar 50% do total exigido pelo curso, exceto programas em rede.                                       | 21/07/2021 | 21/07/2021 |
|                             | TRANCAMENTO TOTAL DE MATRÍCULA POR MOTIVO DE FORÇA<br>MAIOR       | Aluno Ativo, de Strictu Sensu e que não tenha solicitado outro trancamento                                                                                       | 21/07/2021 | 21/07/2021 |
|                             | VINCULAÇÃO EM TAREFA ESPECIAL - ELABORAÇÃO DE<br>TESE/DISSERTAÇÃO | Aluno Ativo, de Strictu Sensu, e que não está cursando disciplina(s) no semestre letivo atual                                                                    | 21/07/2021 | 21/07/2021 |

Na tela seguinte estarão as opções de matrícula disponíveis e após, ser(em) selecionada(s) você deverá clicar em **Protocolizar**.

|                        | iidade Fede               | ral de Ouro Preto<br>mento da Pós-Graduação                                                                                                    | _                     | _                 |                 |
|------------------------|---------------------------|----------------------------------------------------------------------------------------------------|-----------------------|-------------------|-----------------|
| Alund                  | 0                         |                                                                                                    |                       |                   |                 |
| Curso Pós<br>Graduação | -                         | GEOTECNIA_M - GEOTECNIA 🗸                                                                                                    |                       | •                 |                 |
|                        | Re                        | equerimento: MATRICULA EM DISCIPLINA (de 21/07/2021 até 21/07/2021)                                                                                         | Escolher Outro Modele | o de Requerimento |                 |
|                        |                           | MATRÍCULA EM DISCIPLINA, conforme <u>Resolução CEPE N 8039/2020</u>                                                                                         |                       |                   |                 |
| Di                     | isciplina / Turma         | Disciplina                                                                                                    | Vagas/Total           | Caráter Crédit    | o Carga Horária |
|                        | GTA622 / 1                | MATERIAIS DE PAVIMENTOS (NÃO VERIFICA BATIMENTO DE HORÁRIO)                                                                                                 | 0/4                   | ELETIVA 2         | 32              |
| <u>×</u>               | GTA140 / 1<br>GTA520A / 1 | MECÁNICA DAS ROCHAS (NAO VERIFICA BATIMENTO DE HORARIO)<br>MECÂNICA DOS SISTEMAS DE DISPOSIÇÃO DE RESÍDIOS DE MINERAÇÃO (NÃO VERIEICA BATIMENTO DE HORÁBIO) | 0/9                   | OBRIGATORIA 3     | 45              |
| _                      |                           | Protocolizar Cancelar Requerimento Sair                                                                                                    | -/                    |                   |                 |

Após ser acionado o botão Protocolizar, o sistema mostrará a mensagem com o texto:

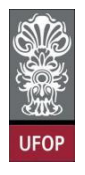

"Somente após o deferimento deste requerimento, você será matriculado nas disciplinas selecionadas. Confirma a protocolização?"

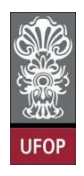

É necessário que o botão OK seja acionado, a fim de que ocorra a efetiva

protocolização do requerimento com esta "ciência".

| Universidade                     | Federal de Ouro Preto                                                                                                    | localhost:8080 diz<br>Somente após o deferimento deste requerimento, você será                                                                                                    |                                                                                                    |  |  |  |  |
|----------------------------------|----------------------------------------------------------------------------------------------------|----------------------------------------------------------------------------------------------------|----------------------------------------------------------------------------------------------------|--|--|--|--|
| Aluno<br>Curso Pós-<br>Graduação | FILOSOF_M - FILOSOFIA ❤<br>Requerimento: MATRICULA E                                                                                                    | matriculado nas disciplinas selecionadas. Confirma a<br>protocolização?<br>Cancelar OK                                                                                                    | Modelo de Reguermento                                                                                                    |  |  |  |  |
|                                  | Disciplina / Turma                                                                                                    | MATRÍCULA EM DISCIPLINA, conforme <u>Resolução CEPE N 8039/2020</u><br>Disciplina                                                                                                    | Vagas/Total Caráter CréditoCarga Horária                                                                                                    |  |  |  |  |
|                                  | POGIL 063 / 1 SEMINARIO DE PESQUISA EM FILOSOF     POGILIO37 / 1 TÓPICOS EM SPECIAIS ESTETICA, M     POGILIO37 / 1 TÓPICOS ESPECIAISE METACA E FILOS     POGILIO37 / 1 TÓPICOS ESPECIAISE METACA E FILOS     POGILIO37 / 1 TÓPICOS ESPECIAISE METAFISICA, E | IA (INĂO VERIFICA BATIMENTO DE HORARIO)<br>IAA (INĂO VERIFICA BATIMENTO DE HORARIO)<br>LOSOFIA DA ARTE E ETICA E FILOSOFIA DA RELIGIÃO I (INÃO VERIFICA BATIMENTO DE HORÂRIO)<br>LOSOFIA DA LATEL A MENTIFISA, EFISTENDOCIDA E FILOSOFIA DA RELIGIÃO I (INÃO VERIFICA BATIMENTO DE HORÂRIO)<br>COPIA POLITICA XXI (INÃO VERIFICA BATIMENTO DE HORÂRIO)<br>SPISTEMOLOGIA E FILOSOFIA DA RELIGIÃO XXI (INÃO VERIFICA BATIMENTO DE HORÂRIO)<br>Protocolizar Cancelar Requerimento Sair | 11/30 OPTATIVA 4 60<br>2/20 OPTATIVA 4 60<br>3/23 OPTATIVA 4 60<br>2/20 OPTATIVA 4 60<br>8/20 OPTATIVA 4 60<br>8/20 OPTATIVA 4 60<br>8/20 OPTATIVA 4 60 |  |  |  |  |

Caso tenham sido assinaladas disciplinas que tem conflito de horário, o sistema mostrará uma mensagem de erro e informará quais disciplinas estão em conflito e não permitirá a protocolização do requerimento.

| otocolização de l     | Requerimento da Pós-Graduação                                                                                                    |                                                                                   |                                                     |                                              |                                              |
|-----------------------|----------------------------------------------------------------------------------------------------|-----------------------------------------------------------------------------------|-----------------------------------------------------|----------------------------------------------|----------------------------------------------|
| Aluno                 |                                                                                                    |                                                                                   |                                                     |                                              | 9                                            |
| urso Pós-<br>raduação | SUSTENTA_F - SUSTENTABILIDADE SOCIOECONÔMICA AMBIENTAL 🗸                                                                                                    |                                                                                   |                                                     |                                              | Ø                                            |
|                       | Requerimento: MATRICULA EM DISCIPLINA (de 23/07/2021 de 23/07/2021)                                                                                                    | Scolher Outro M                                                                   | odelo de Regue                                      | erimento                                     |                                              |
|                       |                                                                                                    |                                                                                   |                                                     |                                              |                                              |
|                       | ERROR: Disciplina SEA616-11 Bate Horário com PEA                                                                                                    | A521-11                                                                           |                                                     |                                              |                                              |
|                       | ERROR: Disciplina SEA616-11 Bate Horano com PE                                                                                                    | A521-11<br>N 8039/2020                                                            |                                                     |                                              |                                              |
|                       | ERROR: Disciplina SEA616-11 Bate Horano com PEJ<br>MATRÍCULA EM DISCIPLINA, conforme <u>Resolução CEPE 1</u>                                                                                                    | A521-11<br>N 8039/2020                                                            |                                                     |                                              |                                              |
| EG 10:00-12:          | ERROR: Disciplina SEASI6-11 Bate Horario com PE<br>MATRICULA EM DISCIPLINA, conforme <u>Resolução CEPE I</u> Disciplina / Turma     Disciplina                                                                                                    | A521-11<br>N 8039/2020<br>Vagas/Total                                             | Caráter                                             | Crédito                                      | Carga Ho                                     |
| EG 10:00-12:0         | CO PISCIPIINA / TUrma PEAS21 / 11 COMPOSIÇÃO E DINÁMICA DA HIDROSFERA (QUA 10:00-11:00 / SEG 10:00-12:00)                                                                                                    | AS21-11<br>N 8039/2020<br>Vagas/Total<br>30/30                                    | Caráter<br>ELETIVA                                  | Crédito                                      | Carga Ho<br>45                               |
| EG 10:00-12:0         | ERROR: Disciplina SEA616-11 Bate Horáno com PEJ           00         Disciplina / Turma           0         Disciplina / Turma                                                                                                    | AS21-11<br>N 6039/2020<br>20955/10261<br>30/30<br>4/15                            | Caráter<br>ELETIVA<br>ELETIVA                       | Crédito  <br>3<br>3                          | Carga Ho<br>45<br>45                         |
| EG 10:00-12:          |                                                                                                    | AS21-11<br>N 8039/2020<br>Vages/Total<br>30/30<br>4/15<br>17/20                   | Caráter<br>ELETIVA<br>ELETIVA<br>ELETIVA            | Crédito  <br>3<br>3<br>3                     | Carga Ho<br>45<br>45<br>45                   |
| EG 10:00-12:          | Disciplina SEA616-11 Bate Horáno com PEJ           00         Disciplina / Turma         Disciplina / Turma           0         Disciplina / Turma         Disciplina / Turma           0         PEA521 / 11         COMPOSIÇÃO E DINÁMICA DA HIDROSFERA (QUA 10:00-11:00 / SEG 10:00-12:00)           0         SEA210 / 11         GESTÃO AMERITAL EMPRESARIAL (NÃO VERIFICA BATIMENTO DE HORÁRIO)           0         SEA014 / 11         MANEJO DE ÁQUAS PLUVIAIS URBANAS (NÃO VERIFICA BATIMENTO DE HORÁRIO)           0         SEA014 / 11         MANEJO DE ÁGUAS PLUVIAIS URBANAS (NÃO VERIFICA BATIMENTO DE HORÁRIO)           0         SEA014 / 11         MANEJO DE ÁGUAS PLUVIAIS URBANAS (NÃO VERIFICA BATIMENTO DE HORÂRIO)                                                                                                    | A521-11<br>N 8039/2020<br>Vapos/Total<br>30/30<br>4/15<br>17/20<br>11/20          | Caráter<br>ELETIVA<br>ELETIVA<br>ELETIVA<br>ELETIVA | Crédito  <br>3<br>3<br>3<br>3                | Carga Ho<br>45<br>45<br>45<br>45             |
| SEG 10:00-12:         | COMPOSIÇÃO E DINÁMICA DA HIDROSFERA (QUA 10:00-11:00 / SEG 10:00-12:00)     SEA21 / 11 COMPOSIÇÃO E DINÁMICA DA HIDROSFERA (QUA 10:00-11:00 / SEG 10:00-12:00)     SEA21 / 11 COMPOSIÇÃO E DINÁMICA DA HIDROSFERA (QUA 10:00-11:00 / SEG 10:00-12:00)     SEA21 / 11 COMPOSIÇÃO E DINÁMICA DA HIDROSFERA (QUA 10:00-11:00 / SEG 10:00-12:00)     SEA21 / 11 COMPOSIÇÃO E SUNÁMICA DA HIDROSFERA (QUA 10:00-11:00 / SEG 10:00-12:00)     SEA21 / 11 COMPOSIÇÃO E SUNÁMICA DA HIDROSFERA (QUA 10:00-11:00 / SEG 10:00-12:00)     SEA21 / 11 COMPOSIÇÃO E SUNÁMICA DA HIDROSFERA (QUA 10:00-11:00 / SEG 10:00-12:00)     SEA21 / 11 COMPOSIÇÃO E SUNÁMICA DA HIDROSFERA (QUA 10:00-11:00 / SEG 10:00-12:00)     SEA21 / 11 COMPOSIÇÃO E SUNÁMICA DA HIDROSFERA (QUA 10:00-11:00 / SEG 10:00-12:00)     SEA21 / 11 COMPOSIÇÃO E SUNÁMICA DA HIDROSFERA (QUA 10:00-11:00 / SEG 10:00-12:00)     SEA21 / 11 COMPOSIÇÃO E SUNÁMICA DA HIDROSFERA (QUA 10:00-11:00 / SEG 10:00-12:00)     SEA21 / 11 COMPOSIÇÃO E SUNÁMICA DA HIDROSFERA (QUA 10:00-11:00 / SEG 10:00-12:00)     SEA21 / 11 COMPOSIÇÃO E SUNÁMICA DA HIDROSFERA (QUA 10:00-11:00 / SEG 10:00-12:00)     SEA21 / 11 COMPOSIÇÃO E SUNÁMICA DE HIDROSFERA (QUA 10:00-12:00)     SEA21 / 11 POLITICAS FUNÁLIS UBLANSE (NÁO VERTICA BATIMENTO DE HORÂNIO)     SEA21 / 11 POLITICAS FUNÁLIS DE SAMENTO (SO E SUNÉMENTO DE HORÂNIO)     SEA21 / 11 POLITICAS FUNÁLIS DE SAMENTO (SO E SUNÉMENTA BATIMENTO DE HORÂNIO) | AS21-11<br>N 8039/2020<br>V1915/10231<br>30/30<br>4/15<br>17/20<br>11/20<br>14/20 | Caráter<br>ELETIVA<br>ELETIVA<br>ELETIVA<br>ELETIVA | Crédito  <br>3<br>3<br>3<br>3<br>3<br>3<br>3 | Carga Ho<br>45<br>45<br>45<br>45<br>45<br>45 |

Caso não haja conflito de horário, o sistema informa a protocolização do requerimento.

| FIMAT M - CIENCIAS |                                                                                                    |                                                                                                    |                                                                                  |                                                                    | (2)             |   |
|--------------------|----------------------------------------------------------------------------------------------------|----------------------------------------------------------------------------------------------------|----------------------------------------------------------------------------------|--------------------------------------------------------------------|-----------------|---|
| luação             |                                                                                                    |                                                                                                    |                                                                                  |                                                                    | •               |   |
|                    |                                                                                                    | Selecione o requerimento                                                                                                    |                                                                                  |                                                                    |                 |   |
|                    | Requerimento:                                                                                                    | Avan                                                                                                    | car                                                                              |                                                                    |                 |   |
|                    |                                                                                                    | Seu requerimento foi protocolizado                                                                                                    |                                                                                  | manta fai                                                          | anata a a la di | ~ |
|                    |                                                                                                    | Seu re                                                                                                    | querir                                                                           | TIENTO TOI                                                         | protocolad      | 0 |
|                    |                                                                                                    | Concernence of the second second                                                                                                    | 1.0                                                                              |                                                                    | ·/ \            |   |
|                    |                                                                                                    |                                                                                                    |                                                                                  |                                                                    |                 |   |
|                    | Modelo Requerimento                                                                                                    | Regulatos Protocola                                                                                                    | Iniclo                                                                           | Fim                                                                |                 |   |
|                    | EMISSÃO DE DIPLOMA                                                                                                    | Aluno Titulado, ou seja, aluno que já realizou a entrega definitiva dos volumes da tese, dissertação ou trabalho equivalente                                                                                                    |                                                                                  |                                                                    |                 |   |
|                    |                                                                                                    |                                                                                                    |                                                                                  |                                                                    |                 |   |
|                    | EMISSÃO DE DIFLOMA (2* VIA)                                                                                                    | Auno com diploma danificado ou estraviado                                                                                                    |                                                                                  |                                                                    |                 |   |
|                    | EMISSÃO DE DIFLOMA (2* VIA)<br>TRANCAMENTO TOTAL DE MATRÍCULA                                                                                                    | Aluno com diptoma davinicade ou estravitade<br>Aluno Ativo, de Strichs Sensul, antes de decorrido um quanto (25%) do particido previsto e que não tenha solicitado outro<br>Internacionado                                                                                                    | 24/05/2021                                                                       | 25/06/2021                                                         |                 |   |
|                    | ENISSÃO DE DIFLOHA (2* VEA)<br>TRANCAMENTO TOTAL DE MATRÍCULA<br>MATRÍCULA EM DESCIPLINA OPTATIVA                                                                                                    | Auna com diploma dantinasi no extensioni<br>Auna Aliva, de Sincla Sensa, untes de decorriso un quarte(25%) do periodo previsto e que não tenha solicitado outro<br>becanamos<br>Aliuno Aliva, de Sincla Sensa, que ande a tente defende a deterro do prazo estabelecido no Calendário Acadêmico de Pis-<br>graduação em cada predio Manto.                                                                                                    | 24/08/2021<br>24/08/2021                                                         | 25/06/2021<br>25/06/2021                                           |                 |   |
|                    | EMISSÃO DE DIFLOMA (2* VIA)<br>TRANCAMENTO TOTAL DE MATRÉCILA<br>MATRÍCULA EM DESCIFLINA OPTATIVA<br>ALTERAÇÃO DE MATRÉCILA                                                                                  | Anos sem depiner derichade es extenziale<br>Ruse Alon, da Strick Bernu, elles de descrita ou guerde(22), la Strick Bernub es que dels lends solicitatis unte<br>Bezanaria<br>Ruse Alon, da Strick Sensa, que deds du del derindels de derin de paras attabilistis en Calmáine Académice da Fré-<br>gostavale en cala paratis Neto.                                                                                                    | 24/05/2021<br>24/05/2021<br>24/05/2021                                           | 25/06/2023<br>25/06/2023<br>25/06/2023                             |                 |   |
|                    | ENERGÍO DE DIRICOMA (2-VIA)<br>TRANCIMENTO TOTAL DE MUREICLA<br>MATERICULA EM DESCRIUNA OPTIVA<br>ALTERAÇÃO DE MATERICULA<br>APROVETIMENTO DE ESTUDOS                                                        | Alors was defaunt denthales as entranais<br>Alors Nors, et Nors, et N                            | 24/06/2021<br>24/06/2021<br>24/06/2021<br>24/06/2021                             | 25/06/2021<br>25/06/2021<br>25/06/2021<br>25/06/2021               |                 |   |
|                    | енезыбо се рансона (2* чик)<br>транскименто тота, се натайска<br>млезісци, ене обсегница, органтик<br>алетака, бо се натайска,<br>анетака, бо се натайска,<br>натакона, на наковаса, бо се созветас, болтезе | Alow som alphone denthalen av entresatel<br>Alow Nov, et 80 Stott Stormer, wette de dentresate augest(2014) a genötigt merete egn site terite selnstate av<br>bescalante<br>ander 2014 ander 2014 ander 2014 ander 2014 ander 2014 ander 2014 ander 2014 ander 2014<br>ander 2014 ander 2014 ander 2014 ander 2014 ander 2014 ander 2014 ander 2014<br>ander 2014 ander 2014 ander 2014 ander 2014 ander 2014 ander 2014 ander 2014<br>ander 2014 ander 2014 ander 2014 ander 2014 ander 2014 ander 2014 ander 2014<br>ander 2014 and 2014 ander 2014 ander 2014 ander 2014 ander 2014 ander 2014<br>ander 2014 and 2014 and 2014 ander 2014 and 2014 ander 2014 ander 2014 ander 2014<br>ander 2014 and 2014 and 2014 and 2014 and 2014 ander 2014 and 2014 and 2014<br>ander 2014 and 2014 and 20 | 24/08/2021<br>24/08/2021<br>24/08/2021<br>24/08/2021<br>24/08/2021               | 25/06/2021<br>25/06/2021<br>25/06/2021<br>25/06/2021<br>25/06/2021 |                 |   |
|                    | EMERIADO ED EMILIONA (2º VIA)<br>TRANSCAMENTO TOTAL DE MATRÍCILA<br>MATRÍCILA EM DISEITURIA OPERTINA<br>ALTERAÇÃO EM HERRICILA<br>AMERICILAMENTO DE ESTUDOS<br>MATRÍCILA EM FLARDRIÇÃO DE DISEERIÇÃO(TESE    | Alors was defaunt denthales as entransités.<br>Alors Nors, de Toris, autor de la démartia que augus(TSN) a particul provis es probabilistantes de la démartis<br>Nore Nors, de Toris, torne, que ante la table algoridad par para entrahabilitation de la démartis de la démartis<br>Ruer Nors, de Toris, torne, que ante la table algoridad para para entrahabilitation de la démartis de la démartis<br>Algore Alore, de Toris, torne, es que ante de característica de la démartir de la démartis de la démartis de la démarti                   | 24/08/2021<br>24/08/2021<br>24/08/2021<br>24/08/2021<br>24/08/2021               | 25/06/2021<br>25/06/2021<br>25/06/2021<br>25/06/2021<br>25/06/2021 |                 |   |
|                    | INERSIO DE RUMON (J.Y. W)<br>THACAMPON TOTAL DE MARTINA<br>MERSICAL EN EDUCITION DE MARTINA<br>ALTENÇÃO DE MURSICA<br>ALTENÇÃO DE MURSICA<br>MARTICOLA EM ELADORIÇÃO DE DESERVIÇÃO/TESE                      | Alora sino adjunita dentinita na entranada<br>Alora Non, de Non, de Non, ande de alora quanci(2014) e portal provide ser de la terita anticidade unas<br>becanadas<br>Ren Non, de Strict Benez, que atra de la terito de anticidade de portal de la teritoria de la teritoria de la teritoria de portal<br>generalizado en ca adjunta de alignadas que en la departa teritoria.<br>Aluna Non, de altica generalisada de porta al canada de alignada porta de la cada de alignada<br>de alignadas de cada de alignada de alignada de alignada porta cada, unada programa em hela.<br>Aluna Non, de Dicho Senza, e que site initá armanda despolítació na sense hela deve aluar                                                                                                    | 24/08/2021<br>24/08/2021<br>24/08/2021<br>24/08/2021<br>24/08/2021<br>24/08/2021 | 25/06/2023<br>25/06/2023<br>25/06/2023<br>25/06/2023<br>25/06/2023 |                 |   |

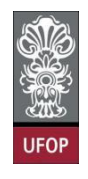

Conforme já informado, você deverá acompanhar a andamento de seu requerimento, acessando a opção: *Acompanhamento de Requerimento da Pós-Graduação*, em seu perfil de aluno na *MinhaUFOP*.

|      |                                                                                                    | ALUNO_PO                                                                 |                                                                                                    |        |
|------|----------------------------------------------------------------------------------------------------|--------------------------------------------------------------------------|----------------------------------------------------------------------------------------------------|--------|
| UFOP | Últimas Aplicações A<br>Pesouisa e pôs-graduação<br>serviços - Emissão de Docu<br>serviços - Sisru - Area do u | Cessadas<br>PROTOCOLIZAÇÃO DE REQUERIMENT<br>MENTOR<br>PESQUISA E PÓS-GF | o pós-graduação<br>RADUAÇÃO                                                                                                    | A Land |
|      |                                                                                                    |                                                                          | ACOMPANHAMENTO DE REQUERIMENTO DA PÓS-GRADUAÇÃO     ATUALIZAÇÃO DE CADASTRO DE PÓS GRADUAÇÃO     EMISSÃO DE DOCUMENTOS - PÓS GRADUAÇÃO     PROTOCOLIZAÇÃO DE REQUERIMENTO PÓS-GRADUAÇÃO     SISTEMA DE RESERVA DE EQUIPAMENTOS MULTIUSUARIO | 4      |

Além disso, o sistema encaminhará um e-mail automático com as informações referentes ao requerimento protocolado:

| ≡          | M Gmail                         |    | Q | Pesquisar todas as (                                                             | onversa                                                                                                    | as                                   |                                           |                                         |                                      |                                              |                                                        |                                                               | Ativo                           | • ⑦         | ۹         |         |         | versidade Federal<br>de Ouro Preto | F  |
|------------|---------------------------------|----|---|----------------------------------------------------------------------------------|----------------------------------------------------------------------------------------------------|--------------------------------------|-------------------------------------------|-----------------------------------------|--------------------------------------|----------------------------------------------|--------------------------------------------------------|---------------------------------------------------------------|---------------------------------|-------------|-----------|---------|---------|------------------------------------|----|
| E-m        | ail                             | 1  | ÷ | • • •                                                                            |                                                                                                    | 0                                    | @₊                                        | ₽                                       |                                      | :                                            |                                                        |                                                               |                                 |             | 1 de      | 4.437   | <       | >                                  | 81 |
| <b>□</b> ☆ | Caixa de entrada<br>Com estrela | 28 |   | Requeriment                                                                      | o MA                                                                                                    | TRÍC                                 | ULA E                                     | EM DI                                   | SCIF                                 | LINA ·                                       |                                                        | Caixa de                                                      | entrada ×                       |             |           |         | •       | ø                                  |    |
| ©<br>♪     | Adiados<br>Enviados             |    |   | PROPP SISTEMAS                                                                   | UFOP <r< th=""><th>nao-resp</th><td>onda-15</td><td>@ufop.ec</td><td>lu.br&gt;</td><td></td><td></td><td></td><td></td><td>16:34 (há 1</td><th>minuto)</th><th>☆</th><td>¢</td><td>:</td><td>0</td></r<> | nao-resp                             | onda-15                                   | @ufop.ec                                | lu.br>                               |                                              |                                                        |                                                               |                                 | 16:34 (há 1 | minuto)   | ☆       | ¢       | :                                  | 0  |
|            | Rascunhos<br>_Sent              | 26 |   | Prezado(a),<br>Informamos que um re<br>máquina com IP: 127.                      | iquerimer<br>0.0.1                                                                                                    | nto de M                             | IATRÍCU                                   | LA EM C                                 | ISCIPL                               | INA para N                                   | estrado Acad                                           | lêmico em Geote                                               | cnia foi PROTO                  | COLIZADO er | n 09/08/2 | 2021 às | 16:34:4 | 4 na                               | 8  |
|            | Avisos<br>CENSO                 |    |   | Nome: (aluno t<br>Disciplinas:                                                   | al)                                                                                                    |                                      |                                           |                                         |                                      |                                              |                                                        |                                                               |                                 |             |           |         |         |                                    | +  |
|            |                                 |    |   | INCLUSÃO:GTA233 -<br>INCLUSÃO:GTA390 -<br>INCLUSÃO:GTA385 -<br>INCLUSÃO:GTA930 - | ESTABIL<br>GEOFÍSI<br>HIDROGI<br>METODO                                                                                                    | IDADE<br>CA APL<br>EOLOG<br>DLOGIA   | DE TALL<br>ICADA A<br>BIA APLIC<br>DE PES | IDES EN<br>ESTUD<br>CADA (N/<br>QUISA E | I ROCH<br>OS GEO<br>ÃO VER<br>BÁSICA | AS (NÃO<br>DTÉCNICO<br>IFICA BAT<br>(NÃO VEF | /ERIFICA BA<br>PS (NÃO VER<br>IMENTO DE<br>IFICA BATIM | TIMENTO DE HO<br>RIFICA BATIMENT<br>HORÁRIO)<br>IENTO DE HORÁ | DRÁRIO)<br>TO DE HORÁRI<br>RIO) | 0)          |           |         |         |                                    |    |
|            |                                 |    |   | O requerime<br>requerente<br>Pró-Reitoria de Pesqu                               | ento s<br>10 Pc<br>Isa e Pós                                                                                                    | será<br>ortal<br>- <sup>Gradua</sup> | anali<br>Minh<br>ação - Un                | sado<br>aUfo<br>∞                       | ped<br>p.                            | everá                                        | ser acc                                                | ompanhao                                                      | do pelo                         |             |           |         |         |                                    |    |
| ⊕<br>E     | Nova reunião<br>Minhas reuniões |    |   | E-mail enviado autor                                                             | naticame                                                                                                    | nte pel                              | o sistem                                  | a, favor                                | não res                              | sponder!                                     |                                                        |                                                               |                                 |             |           |         |         |                                    | >  |

Conforme já informado, o(a) orientador(a) do(a) discente é que deverá analisar o(s) requerimento(s) de matrícula de seus(as) orientandos(as).

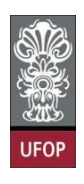

#### Requerimento de Alteração de Matrícula

"8.1.1. O estudante, **de acordo com seu orientador**, poderá solicitar ao **Colegiado** do Programa, por meio de requerimento no portal "Minha UFOP" o ajuste/alteração de matrícula, excluindo disciplinas em que se matriculou e/ou incluindo novas disciplinas, antes de decorrido um quarto (25%) do total das aulas previstas."

Prazo a ser observado: antes de decorridos 25% do total das aulas previstas.

Após este um quarto do total das aulas não será mais possível que um(a) discente obtenha frequência mínima obrigatória de 75%, mesmo que assista todas as aulas após este prazo.

#### Lembrando:

"10.7. Será sumariamente desligado do curso o aluno que se enquadrar em quaisquer das seguintes situações: ..."

"...10.7.2. Obtiver frequência inferior a 75% em qualquer disciplina"

O(a) discente deverá acessar na *MinhaUFOP*, *Pesquisa e Pós-Graduação* > *Protocolização de Requerimento Pós-Graduação*, selecionar o requerimento Alteração de Matrícula e clicar em Avançar.

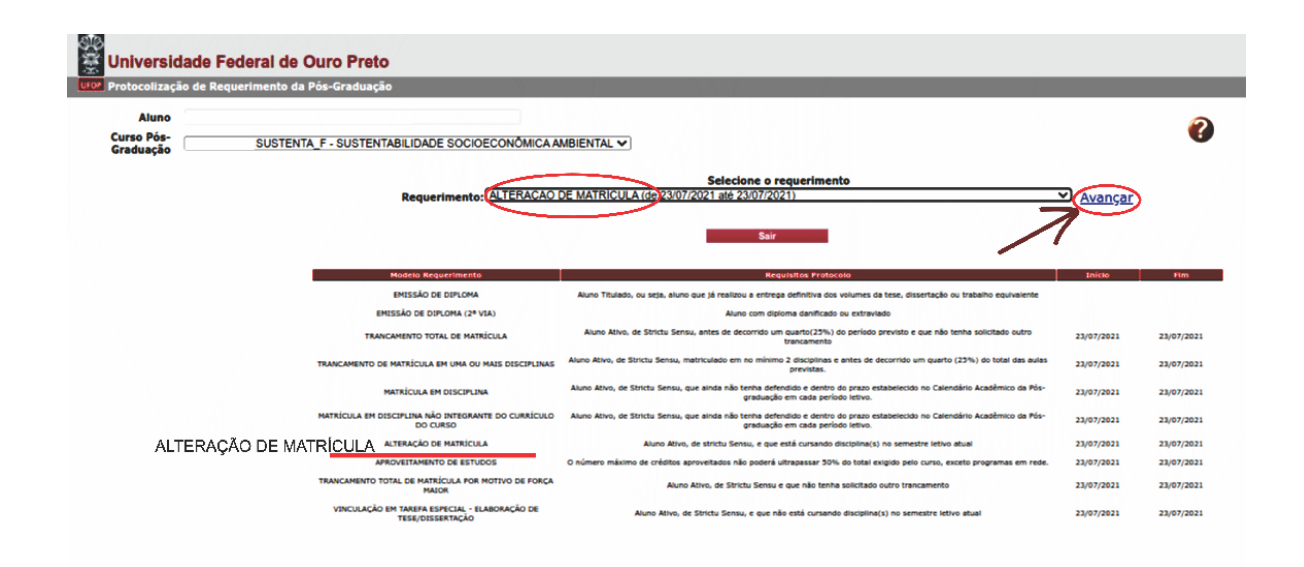

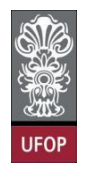

Poderá selecionar disciplinas que deseja excluir a matrícula ou incluir nova matrícula. Clicar em protocolizar.

| Universidade I                   | Federal de Ouro Preto                                                                                                    |                              |
|----------------------------------|----------------------------------------------------------------------------------------------------|------------------------------|
| UIOP Protocolização de Re        | equerimento da Pós-Graduação                                                                                                    |                              |
| Aluno<br>Curso Pós-<br>Graduação | SUSTENTA_F - SUSTENTABILIDADE SOCIOECONÔMICA AMBIENTAL 🗸                                                                                                    | •                            |
|                                  | Requerimento: ALTERAÇÃO DE MATRICULA (de 23/07/2021 ale 23/07/2021) 😤 Escolher Outro Modelo de Reguerimento                                                                                                    |                              |
|                                  | ALTERAÇÃO DE MATRÍCULA, conforme <u>Resolução CEPE N 8039/2020</u><br>Caso deseje EXCLUIR disciplinas da sua matrícula, marque-as abaixo<br>Disciplina / Turma                                                                                                    |                              |
|                                  | Seakai / 11 MARSU BURAS RUVALS UKALSANAS (INÁO VERZICLA BATINENTO ECH GORARID)     Seakai / 11 Politicas e doras piezakas e doras piezakas e doras piezakas e doras piezakas e doras piezakas e doras piezakas e doras piezakas e doras piezakas e doras piezakas e doras piezakas piezakas pi      |                              |
|                                  | Caso desej INCLUIR disciplinas na sua matrícula, marque-as abaixo Disciplina P5531/11 COMOSCIO E DIVIMICA DA HIDROFERA (QA 10 000 11:00 / 550 10:00 12:00) CENTO AMERICA DA HIDROFERA (QA 10 000 11:00 / 550 10:00 12:00) CENTO AMERICA DA HIDROFERA (DA 10 000 11:00 / 550 10:00 12:00) CENTO AMERICA DA HIDROFERA (DA 10 000 11:00 / 550 10:00 12:00) CENTO AMERICA DA HIDROFERA (DA 10 000 11:00 / 550 10:00 12:00) CENTO AMERICA DA HIDROFERA (DA 10 000 11:00 / 550 10:00 12:00) CENTO AMERICA DA HIDROFERA (DA 10 000 11:00 / 550 10:00 12:00) CENTO AMERICA DA HIDROFERA (DA 10 000 11:00 / 550 10:00 12:00 12:00) CENTO AMERICA DA HIDROFERA (DA 10 000 11:00 / 550 10:00 12:00 12:00 | Vagas/Total<br>30/30<br>4/15 |
|                                  | oroces() / PROCESSOS GROUDOLOS E HEID AMBIENTE (HÃO VESITICA ATTIMENTO DE HORÂRIO)     oroces) / L RESETURARÃO AMBIENTA, (HÃO VESITICA ATTIMENTO DE HORÂRIO)                                                                                                    | 14/20                        |
|                                  | Protocolizar Cancelar Requerimento Sair                                                                                                    |                              |

Caso haja conflito de horário na solicitação realizada, o sistema retornará com a mensagem de erro:

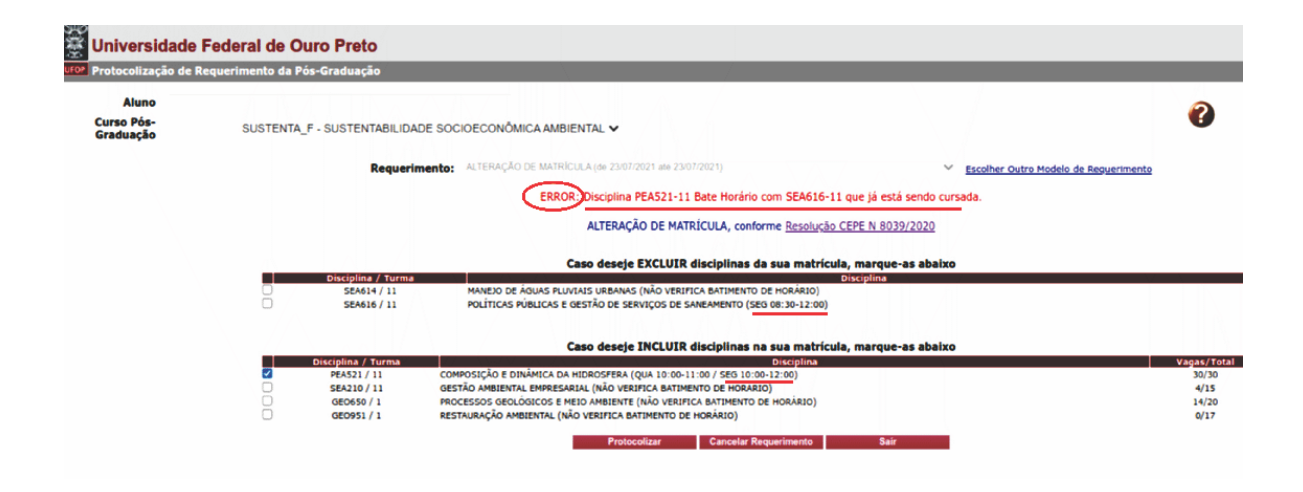

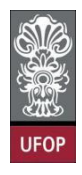

Com a solicitação sem nenhuma ressalva, ao clicar em protocolizar, o sistema

retornará com a mensagem de confirmação, conforme imagem:

| Universidade                     | Federal de Ou      | iro Preto                                                                    |                                                                                | localhost:8080 diz                                                                                                    |                                        |            |                                  |                                               |
|----------------------------------|--------------------|------------------------------------------------------------------------------|--------------------------------------------------------------------------------|----------------------------------------------------------------------------------------------------|----------------------------------------|------------|----------------------------------|-----------------------------------------------|
| uro? Protocolização de R         | Requerimento da Pó | s-Graduação                                                                  |                                                                                | Somente após o deferimento deste requerimento, você terá a                                                                                                    |                                        |            |                                  |                                               |
| Aluno<br>Curso Pós-<br>Graduação | - SUSTENTA_        | F - SUSTENTABILIDA                                                           | ADE SOCIOECONÔMI                                                               | matrícula alterada. Confirma a protoco                                                                                                    | olização?<br>Cancelar                  | ок 🧲       | -                                | 0                                             |
|                                  |                    | Requeri                                                                      | mento: ALTERAÇÃO                                                               |                                                                                                    |                                        | 100        | mer Outro Modelo de Requerimento |                                               |
|                                  | 2                  | Disciplina / Turma<br>SEA614 / 11<br>SEA616 / 11                             | MANEJO DE ÁO<br>POLÍTICAS PÚR                                                  | ALTERAÇÃO DE MATRÍCULA, conforme <u>Resolução CEPE N 8039/2020</u><br>Caso deseje EXCLUIR disciplinas da sua matricula, marque-as abaixo<br>Dissiplina<br>MONAS PULVIAIS DEBANAS (NÃO VERIFICA BATHENTO DE HORÂNDO)<br>DISSIPLINA<br>DESEMBILIAS DE SERVIÇÃO DE AS MARMENTO (SE DE 10-12-200)                                                                                                    |                                        |            |                                  |                                               |
|                                  |                    |                                                                              |                                                                                | Caso deseje INCLUIR disciplinas na sua                                                                                                    | matrícula, marque                      | -as abaixo |                                  |                                               |
|                                  |                    | Disciplina / Turma<br>PEA521 / 11<br>SEA210 / 11<br>GEO650 / 1<br>GEO951 / 1 | COMPOSIÇÃO E DINÁ<br>GESTÃO AMBIENTAL<br>PROCESSOS GEOLÓG<br>RESTAURAÇÃO AMBIE | Disconsistential and a second and a second and a second and a second and a second and a second and a second and a second and a second and a second and a second and a second and a second and a second and a second and a second and a second and a second and a second and a second and a second a second a second a | ciplina<br>10)<br>záRIO)<br>mento Sair | (          |                                  | Vagas/Total<br>30/30<br>4/15<br>14/20<br>0/17 |

Após isso, o(a) discente receberá e-mail automático do sistema com as informações contidas em seu requerimento:

| ≡                                                                                                    | M Gmail                                                                                |    | Q | Pesquisar todas as conversas                                                                                                    |                                                                        | Ativo •                                   | 0                       | ۹                            |                       | diari<br>1 | iversidade Federa<br>de Ouro Preto |
|----------------------------------------------------------------------------------------------------|----------------------------------------------------------------------------------------|----|---|----------------------------------------------------------------------------------------------------|------------------------------------------------------------------------|-------------------------------------------|-------------------------|------------------------------|-----------------------|------------|------------------------------------|
| · E-m                                                                                                    | ail                                                                                    | 1  | ÷ |                                                                                                    |                                                                        |                                           |                         | 1 de                         | 4.439                 | <          | >                                  |
| <ul> <li>₽</li> <li>0</li> <li>₽</li> <li>0</li> <li>0</li></ul> | Caixa de entrada<br>Com estrela<br>Adiados<br>Enviados<br>Rascunhos<br>_Sent<br>Avisos | 28 | ÷ | O     O     O | Caixa de f                                                             | antrada ×<br>16                           | :45 (há 0 n<br>IZADO em | 1 de<br>ninuto)<br>1 09/08/: | 4.439<br>☆<br>2021 às | <          | ><br>27                            |
|                                                                                                    |                                                                                        |    |   | EXCLUSÃO: GTA390 - GEOFÍSICA APLICADA A ESTUDOS GEOTÉCNICOS (NÃO VERIF<br>EXCLUSÃO: GTA385 - HIDROGEOLOGIA APLICADA (NÃO VERIFICA BATIMENTO DE H<br>INCLUSÃO: GTA880 - ANÁLISE E GESTÃO DE RISCOS EM ÁREAS URBANAS (NÃO VE<br>INCLUSÃO: GTA233 - ESTABILIDADE DE TALUDES EM ROCHAS (NÃO VERIFICA BATIM<br>O requerimento será analisado e deverá ser acompanhado pelo requerente no Portal Minha<br>Pró-Reitoria de Pesquisa e Pós-Graduação - Ufop                                                                                                    | FICA BATIMENT<br>IORÁRIO)<br>ERIFICA BATIME<br>MENTO DE HOF<br>a Ufop. | o de Horário)<br>Nto de Horáric<br>Jário) | ))                      |                              |                       |            |                                    |
|                                                                                                    |                                                                                        |    |   | E-mail envlado automaticamente pelo sistema, favor não responder!                                                                                                    |                                                                        |                                           |                         |                              |                       |            |                                    |

O(a) orientador(a) do(a) discente deverá dar **parecer** no(s) requerimento(s) de matrícula de seus orientandos.

Após a análise e parecer do(a) orientador, caberá ao colegiado/coordenador(a) analisar a solicitação e exarar o despacho final no(s) requerimento(s) de alteração de matrícula.

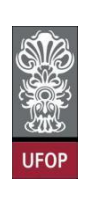

#### Requerimento de Trancamento de Matrícula em uma ou mais disciplinas

"8.1.2. O estudante poderá solicitar ao Colegiado do Programa, por meio de requerimento no portal "Minha UFOP", o trancamento de sua matrícula em uma ou mais disciplinas, mediante concordância de seu orientador, dentro do primeiro quarto (25%) do total das aulas previstas. Caso o estudante esteja matriculado em apenas uma disciplina o trancamento desta implicará em matrícula automática na atividade "Tarefa Especial - Elaboração de Tese ou Dissertação".

"8.1.3. Será concedido trancamento de matrícula apenas uma vez na mesma disciplina."

Prazo a ser observado: antes de decorridos 25% do total das aulas previstas.

Você deverá selecionar o requerimento Trancamento de Matrícula em uma ou mais disciplinas e clicar em Avançar.

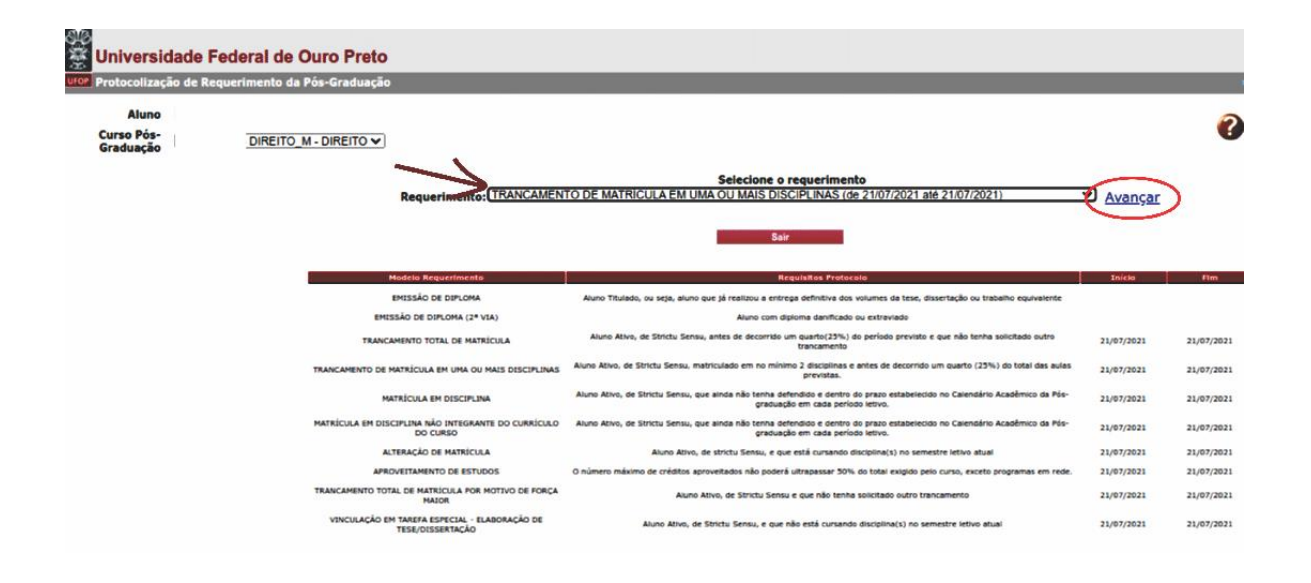

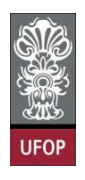

Deverá selecionar a(s) disciplina(s) que deseja realizar o trancamento e clicar em

#### Protocolizar.

| Universidade                     | Federal de Ouro Preto                     |                                                      |                                          |                                           |                          |                                          |
|----------------------------------|-------------------------------------------|------------------------------------------------------|------------------------------------------|-------------------------------------------|--------------------------|------------------------------------------|
| Protocolização de                | Requerimento da Pós-Graduação             |                                                      |                                          |                                           |                          | L. L. L. L. L. L. L. L. L. L. L. L. L. L |
| Aluno<br>Curso Pós-<br>Graduação | - DIREITO_M - DIREITO 🗸                   |                                                      |                                          |                                           |                          | 0                                        |
|                                  | Requerimento:                             | TRANCAMENTO DE MATRÍCULA EM UMA                      | OU MAIS DISCIPLINAS (de 21/07/2021 até 2 | 21/07/2021)                               | Escolher Outro Modelo de | Reguerimento                             |
|                                  |                                           | TRANCAMENTO DE MATRÍCUL                              | A EM UMA OU MAIS DISCIPLINAS, o          | onforme <u>Resolução CEP</u>              | N 8039/2020              |                                          |
|                                  | Código<br>₽ POG1001 SEMINÁRIO (NÃO VERIF) | Disciplina<br>ICA BATIMENTO DE HORÂRIO)<br>Protocoli | Tu                                       | irma Inicio Aulas<br>1 22/03/2021<br>Sair | Fim Aulas<br>31/07/2023  | Limite Trancamento<br>23/10/2021         |

Caso esteja matriculado apenas em uma disciplina e protocolize o pedido de trancamento desta, o sistema apresentará a seguinte mensagem na tela:

"Seu requerimento foi protocolizado. Caso seja deferido pelo coordenador de seu curso, você será automaticamente vinculado à Tarefa Especial – Elaboração de Tese/Dissertação."

| Universidade Federa         | I de Ouro Preto     | •                                                      |                                                                                                    |                  |                |
|-----------------------------|---------------------|--------------------------------------------------------|----------------------------------------------------------------------------------------------------|------------------|----------------|
| Protocolização de Requerime | nto da Pós-Graduaçã | o' /                                                   |                                                                                                    |                  |                |
| Aluno                       |                     |                                                        |                                                                                                    |                  | 0              |
| Curso Pós-<br>Graduação DI  |                     | )                                                      |                                                                                                    |                  | •              |
|                             |                     | Paquarimentor                                          | Selecione o requerimento                                                                                                    | Avancar          |                |
|                             |                     | Kequerimento.                                          |                                                                                                    |                  |                |
|                             | Seu requerime       | nto foi protocolizado. Caso seja del                   | erido pelo coordenador do seu curso, você será automaticamente vinculado(a) em Tarefa Especial -                                                                 | Elaboração de Te | se/Dissertação |
|                             |                     |                                                        | Sair                                                                                                    |                  |                |
|                             |                     | Modelo Requerimento                                    | Reguisitos Protoceio                                                                                                    | Inicle           | fim            |
|                             |                     | EMISSÃO DE DIPLOMA                                     | Aluno Titulado, ou seja, aluno que já realizou a entrega definitiva dos volumes da tese, dissertação ou trabalho equivalente                                     |                  |                |
|                             | EM                  | ISSÃO DE DIFLOMA (2ª VIA)                              | Aluno com diploma danificado ou extraviado                                                                                                    |                  |                |
|                             | TRAN                | CAMENTO TOTAL DE MATRÍCULA                             | Aluno Ativo, de Strictu Sensu, antes de decorrido um quarto(23%) do período previsto e que não tenha solicitado outro<br>trancamento                             | 21/07/2021       | 21/07/2021     |
|                             | TRANCAMENTO DE      | MATRICULA EM UMA OU MAIS DISCIPLINAS                   | Aluno Ativo, de Strictu Sensu, matriculado em no mínimo 2 disciplinas e antes de decorrido um quarto (23%) do total das aulas<br>previstas.                      | 21/07/2021       | 21/07/2021     |
|                             |                     | MATRÍCULA EM DISCIPLINA                                | Aluno Ativo, de Strictu Sensu, que ainda não tenha defendido e dentro do prazo estabelecido no Calendário Acadêmico da Pós-<br>graduação em cada período letivo. | 21/07/2021       | 21/07/2021     |
|                             | MATRÍCULA EM DI     | SCIPLINA NÃO INTEGRANTE DO CURRÍCULO<br>DO CURSO       | Aluno Ativo, de Strictu Sensu, que ainda não tenha defendido e dentro do prazo estabelecido no Calendário Acadêmico da Pós-<br>graduação em cada período letivo. | 21/07/2021       | 21/07/2021     |
|                             |                     | ALTERAÇÃO DE MATRÍCULA                                 | Aluno Ativo, de strictu Sensu, e que está cursando disciplina(s) no semestre letivo atual                                                                        | 21/07/2021       | 21/07/2021     |
|                             | API                 | ROVEITAMENTO DE ESTUDOS                                | O número máximo de créditos aproveitados não poderá ultrapassar 50% do total exigido pelo curso, exceto programas em rede.                                       | 21/07/2021       | 21/07/2021     |
|                             | TRANCAMENTO TO      | DTAL DE MATRÍCULA POR MOTIVO DE FORÇA<br>MAIOR         | Aluno Ativo, de Strictu Sensu e que não tenha solicitado outro trancamento                                                                                       | 21/07/2021       | 21/07/2021     |
|                             | VINCULAÇÃO          | EM TAREFA ESPECIAL - ELABORAÇÃO DE<br>TESE/DISSERTAÇÃO | Aluno Ativo, de Strictu Sensu, e que não está cursando disciplina(s) no semestre ietivo atual                                                                    | 21/07/2021       | 21/07/2021     |
|                             |                     |                                                        |                                                                                                    |                  |                |
|                             |                     |                                                        |                                                                                                    |                  |                |
|                             |                     |                                                        |                                                                                                    |                  |                |
|                             |                     | Protocolo Ano/Semestre                                 | Requerimento Curso Disciplina Situação Requerimento G                                                                                                    | ravação          |                |
|                             |                     | 694 2021/1                                             | TRANCAMENTO DE MATRÍCULA EM UMA OU MAIS DESCIPLINAS POGIOOI PROTOCOLADO 21                                                                                       | /07/2021         |                |

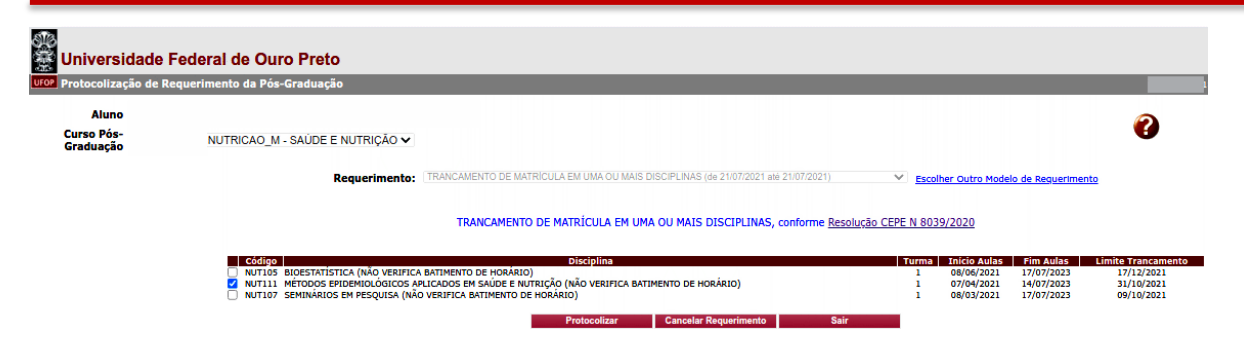

Com a solicitação selecionada, ao clicar em protocolizar o sistema retornará com a mensagem de confirmação, conforme imagem:

| Universidade                     | Federal de Ouro Preto<br>Requerimento da Pós-Graduação                                                                                                    | localhost:8080 diz<br>Somente após o deferimento deste requerimento, as                                                                                                    | disciplinas                                |                                                                  | _                                                   |                                                              |
|----------------------------------|----------------------------------------------------------------------------------------------------|----------------------------------------------------------------------------------------------------|--------------------------------------------|------------------------------------------------------------------|-----------------------------------------------------|--------------------------------------------------------------|
| Aluno<br>Curso Pós-<br>Graduação | NUTRICAO_M - SAÚDE E NUTRIÇÃO 🗸                                                                                                    | selecionadas serão trancadas. Confirma a protocoliza<br>Cancelar                                                                                                    | ção?<br>ок                                 | er Outro Mode                                                    | lo de Requerimento                                  | •                                                            |
|                                  | Código         Initias         Initias <t< th=""><th>AMENTO DE MATRÌCULA EM UMA OU MAIS DISCIPLINAS, conforme Be<br/>Disciplina<br/>HORÂRIO)<br/>ÚDE E NUTRIÇÃO (NÃO VERIFICA BATIMENTO DE HORÂRIO)<br/>MENTO DE HORÂRIO)<br/>Protocolizar Cancelar Resulutimento S</th><th>solução CEPE N 803<br/>Turma<br/>1<br/>1<br/>1</th><th>9/2020<br/>Inicio Aulas<br/>08/06/2021<br/>07/04/2021<br/>08/03/2021</th><th>Fim Aulas<br/>17/07/2023<br/>14/07/2023<br/>17/07/2023</th><th>Limite Trancamento<br/>17/12/2021<br/>31/10/2021<br/>09/10/2021</th></t<> | AMENTO DE MATRÌCULA EM UMA OU MAIS DISCIPLINAS, conforme Be<br>Disciplina<br>HORÂRIO)<br>ÚDE E NUTRIÇÃO (NÃO VERIFICA BATIMENTO DE HORÂRIO)<br>MENTO DE HORÂRIO)<br>Protocolizar Cancelar Resulutimento S | solução CEPE N 803<br>Turma<br>1<br>1<br>1 | 9/2020<br>Inicio Aulas<br>08/06/2021<br>07/04/2021<br>08/03/2021 | Fim Aulas<br>17/07/2023<br>14/07/2023<br>17/07/2023 | Limite Trancamento<br>17/12/2021<br>31/10/2021<br>09/10/2021 |

Após isso, você receberá e-mail automático do sistema com as informações contidas em seu requerimento.

| Requerimento TRANCAMENTO DE MATRÍCULA EM UMA O                                                        | U MAIS DISCIPLINAS -                           | 8       | Ø |
|----------------------------------------------------------------------------------------------------|------------------------------------------------|---------|---|
| Caixa de entrada ×                                                                                    |                                                |         |   |
|                                                                                                    |                                                |         |   |
| para mim -                                                                                            | 15:46 (ha 0 minuto)                            | 5       | : |
|                                                                                                    |                                                |         |   |
| Prezado(a),                                                                                           | NINAS para Mastrada Acadêmica am Saúda o Nutri | oão foi |   |
| PROTOCOLIZADO em 09/08/2021 às 15:46:45 na máquina com IP: 127.0.0.1                                  | LINAS para Mestrado Academico em Sadde e Nutri | çao ioi |   |
| Nome                                                                                                  |                                                |         |   |
| Disciplinas:                                                                                          |                                                |         |   |
| TRANCAMENTO: NUT402 - CONSTRUÇÃO E ANÁLISE DE BANCOS DE DADOS (NÃO VERIFICA                           | A BATIMENTO DE HORÁRIO)                        |         |   |
| TRANCAMENTO: NUT110 - METODOLOGIA DA INVESTIGAÇÃO CIENTIFICA APLICADA AS PES<br>BATIMENTO DE HORÁRIO) | QUISAS EM SAUDE E NUTRIÇÃO (NAO VERIFIC/       | A       |   |
|                                                                                                    |                                                |         |   |
| O requerimento será analisado e deverá ser acompanhado pelo requerente no Portal Minha Ufop.          |                                                |         |   |
| Pró-Reitoria de Pesquisa e Pós-Graduação - Ufop                                                       |                                                |         |   |
|                                                                                                    |                                                |         |   |
|                                                                                                    |                                                |         |   |

O(a) orientador(a) do(a) discente deverá dar **parecer** no(s) requerimento(s) de trancamento de matrícula em uma ou mais disciplinas de seus orientandos.

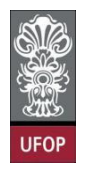

Conforme o item da Resolução, cabe ao colegiado/coordenador(a) dar o despacho final no(s) requerimento(s) de trancamento de matrícula em uma ou mais disciplinas, após pareceres dos(as) orientadores(as) dos(as) discentes.

#### Requerimento de Trancamento Total de Matrícula

"8.1.4. O Colegiado do Programa poderá conceder o trancamento total de matricula à vista de motivos relevantes, devidamente comprovados dentro do primeiro quarto (25%) do total das aulas previstas. Neste caso o trancamento será de todo o semestre e só poderá ser concedido uma única vez a cada aluno matriculado no Programa."

Prazo a ser observado: antes de decorridos 25% do total das aulas previstas.

Você deverá selecionar o requerimento Trancamento Total de Matrícula e clicar em Avançar.

| Aluno                   |                                                                                                    |                                                                                                    |                                                                                                | 6                                                                    |
|-------------------------|----------------------------------------------------------------------------------------------------|----------------------------------------------------------------------------------------------------|------------------------------------------------------------------------------------------------|----------------------------------------------------------------------|
| Curso Pós-<br>Graduação | MATEMATICA_M - EDUCAÇÃO MATEMÁTICA -                                                                                                    |                                                                                                    |                                                                                                |                                                                      |
|                         | Requerimente: [TRANCAME                                                                                                    | Selecione o requerimento<br>NTO TOTAL DE MATRICULA (0) 21/07/2021 ale 21/07/2021)                                                                                                    | Avançar                                                                                        |                                                                      |
|                         | 7                                                                                                    | Sair                                                                                                    |                                                                                                |                                                                      |
|                         | Modela Requertmenta                                                                                                    | Regulatios Protocolo                                                                                                    | Inicle                                                                                         | Rm                                                                   |
|                         | EMISSÃO DE DIPLOMA                                                                                                    | Aluno Titulado, ou seja, aluno que já realizou a entrega definitiva dos volumes da tese, dissertação ou trabalho equivalente                                                                                                    |                                                                                                |                                                                      |
|                         | EMISSÃO DE DIPLOMA (2ª VIA)                                                                                                    | Aluno com diploma danificado ou extraviado                                                                                                    |                                                                                                |                                                                      |
|                         | TRANCAMENTO TOTAL DE MATRÍCULA                                                                                                    | Aluno Ativo, de Strictu Sensu, antes de decorrido um suarto/23%) do período previsto e sue não tenha solicitado autor                                                                                                    |                                                                                                | 12000                                                                |
|                         |                                                                                                    | trancamento                                                                                                    | 21/07/2021                                                                                     | 21/07/20                                                             |
|                         | TRANCAMENTO DE MATRÍCULA EM UMA OU MAIS DISCIPLINAS                                                                                                    | trancamento<br>5 Aluno Ativo, de Strictu Sensu, matriculado em no minimo 2 despinas e antes de decorrido um quarto (23%) do total des aulas<br>preventas.                                                                                                    | 21/07/2021                                                                                     | 21/07/20                                                             |
|                         | TRANCAMENTO DE MATRÍCULA EM UNA OU MAIS DESCIPLINA<br>MATRÍCULA EM DESCIPLINA                                                                                                    | trancamento<br>Auno Ativo, de Strictu Sensu, matriculado em no minimo 2 discontas e antes de decorrido um quanto (23%) do total das aulas<br>prevaltar.<br>Aluno Ativo, de Strictu Sensu, que ande a hão tema adendado e dentro do prazo estabelecido no Calendário Acadêmico da Pá-<br>graduadas e moda perioda bizita.                                                                                                    | 21/07/2021<br>21/07/2021<br>21/07/2021                                                         | 21/07/20                                                             |
|                         | TRANCAMENTO DE MATRÍCULA EM UMA OU MAIS DISCIPLIDAS<br>MATRÍCULA EM DISCIPLIDAS<br>MATRÍCULA EM DISCIPLIDAS NÃO INTEGRAMED DO CURRICULO<br>DO CURSON                                                                                                    | trancamente<br>trancamente<br>Auno Ativo, de Stincto Sensu, matriculado em no minimo 2 discipiras e antes de decorrido um quanto (23%) do total das aulas<br>prostata.<br>Auno Ativo, de Stincto Sensu, que anda não tema defendão e dentro do prazo estabelecido no Calendário Acadêmico da No-<br>andidade em cada periodo libro.<br>A Auno Ativo, de Stincto Sensu, que anda não tema ademinido e dentro do prazo estabelecido no Calendário Acadêmico da No-<br>andadade em cada periodo libro.                                                                                                    | 21/07/2021<br>21/07/2021<br>21/07/2021<br>21/07/2021                                           | 21/07/20<br>21/07/20<br>21/07/20<br>21/07/20                         |
|                         | TRANCAMENTO DE MATRÍCULA EM UMA OU MAIS DESCIPLINA<br>MATRÍCULA EM DESCIPLINA<br>MATRÍCULA EM DESCIPLINA NÃO INTEGRAME DO CURRICULO<br>DO CURSO<br>ALTERIAÇÃO DE MATRÍCULA                                                                                  | trancamento<br>trancamento<br>Auno Ativo, de Strictu Sensu, matriculado em no minimo 2 descipinas e antes de decorrido um quanto (23%) do total das aulas<br>previntas.<br>Aluno Ativo, de Strictu Sensu, que anda não tema ademidido e dentro do prazo estabelecido no Calendário Acadêmico da Pás-<br>andouados em cada perido bizivo<br>aplacadas e danto do prazo estabelecido no Calendário Acadêmico da Pás-<br>graduadas em cada peridos tetivo.                                                                                                    | 21/07/2021<br>21/07/2021<br>21/07/2021<br>21/07/2021<br>21/07/2021                             | 21/07/20<br>21/07/20<br>21/07/20<br>21/07/20<br>21/07/20             |
|                         | TRANCAMENTO DE MATRÍCULA EM UMA OU MAIS DESCIPLINA<br>MATRÍCULA EM DESCIPLINA<br>MATRÍCULA EM DESCIPLINA NO INTEGRAMTE DO CURRICULO<br>DO CURSO<br>ALTERAÇÃO DE MATRÍCULA<br>ANTERIANDO DE ESTUDOS                                                          | trancamento<br>trancamento<br>Auno Ativo, de Strictu Sensu, matriculado em no minimo 2 descipinas e antes de decorrido um quarto (23%) do total das auas<br>previntas.<br>Auno Ativo, de Strictu Sensu, que ande não tenha adendido e dentro do prazo estabelecido no Calendário Acadêmico da Ré-<br>andicadade em cada perido bieros.<br>Auno Ativo, de Strictu Sensu, que anda não tenha definidos e dentro do prazo estabelecido no Calendário Acadêmico da Ré-<br>graduade em cada perido bieros.<br>Auros Ativo, de strictu Sensu, que antes facio total de curando discupitado) no semestre tetivo atual<br>O número máximo de créditos aprovertados não poderá utrapasaar 30% do total exigido pelo curso, exoto programas em rede. | 21/07/2021<br>21/07/2021<br>21/07/2021<br>21/07/2021<br>21/07/2021<br>21/07/2021               | 21/07/20<br>21/07/20<br>21/07/20<br>21/07/20<br>21/07/20             |
|                         | TRANCAMENTO DE MATRÍCULA EM UMA OU MAIS DESCIFLINA<br>MATRÍCULA EM DESCIFLINA<br>MATRÍCULA EM DESCIFLINA MO INTEGRAMTE DO CURRICULO<br>DO CURSO<br>ALTERAÇÃO DE MATRÍCULA<br>AMOVETRAMENTO DE ESTUDOS<br>TRANCAMENTO TOTAL DE MATRÍCULA FOR MOTIVO DE FORÇA | trancamento<br>trancamento<br>Auno Ativo, de Strictu Sensu, matriculado em no minimo 2 descipinos e antes de decorrido um quarto (23%) do total das auas<br>Auno Ativo, de Strictu Sensu, que anda nãs tema adendido e dentro do prazo estabelecido no Calendário Acadêmico da Pá-<br>andauda em cada perido bizivo<br>andauda em cada perido bizivo<br>andauda em cada perido bizivo.<br>Auno Ativo, de Strictu Sensu, que anda nãs tenda perido tertos<br>andaudas em cada perido bizivo.<br>Auno Ativo, de Strictu Sensu, e que entá cursando escupinação no Seiendeiro Acadêmico da Pás-<br>andauda em cada perido bizivo.<br>Auno Ativo, de Strictu Sensu e que não tenha solicitado outro trancamento                                | 21/07/2021<br>21/07/2021<br>21/07/2021<br>21/07/2021<br>21/07/2021<br>21/07/2021<br>21/07/2021 | 21/07/20<br>21/07/20<br>21/07/20<br>21/07/20<br>21/07/20<br>21/07/20 |

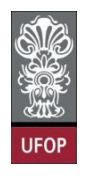

Na tela seguinte, há um campo a ser preenchido com a justificativa para sua solicitação e você poderá fazer o *upload* (carregamento) de um arquivo com a documentação comprobatória.

| 🔆 Universidade                   | Federal de Ouro Preto                                                                                                    |                      |
|----------------------------------|----------------------------------------------------------------------------------------------------|----------------------|
| UFOP Protocolização de R         | Requerimento da Pós-Graduação                                                                                                    | <u> </u>             |
| Aluno<br>Curso Pós-<br>Graduação | MATEMATICA_M - EDUCAÇÃO MATEMÁTICA 🗸                                                                                                    | •                    |
|                                  | Requerimento: TRANCAMENTO TOTAL DE MATRÍCULA (de 21/07/2021 as 21/07/2021) 😢 Escolher Outro Modelo de Reguermento                                                                                                    |                      |
|                                  | A justificativa do pedido                                                                                                    |                      |
|                                  | Conforme <u>Resolução CEPE N 8039/2020</u> , o aluno deverá anexar a seguinte documentação:                                                                                                    |                      |
|                                  | Arquivo referente à cópia de Documentação Comprobatória (remato par, tamanho máximo de 1MB)<br>Documentação comprobatória<br>O Colegiado do Programa poderá conceder o trancamento total de matrícula à vista de motivos relevantes, devidamente comprovados. Nesse caso o trancamento será de todo o poderá ser concedido uma única vez a cada aluno matriculado no Programa. | <u>semestre</u> e só |

Com a solicitação realizada, ao clicar em protocolizar o sistema retornará com a mensagem de confirmação, conforme imagem:

| 🐲<br>🌋 Universidade      | Federal de Ouro Preto                 | localhost:8080 diz                                                                                                    |                                          |
|--------------------------|---------------------------------------|----------------------------------------------------------------------------------------------------|------------------------------------------|
| UIOP Protocolização de R | equerimento da Pós-Graduação          | Somente após o deferimento deste requerimento, o seu período 🦯 🔤                                                                                                    |                                          |
| Aluno                    |                                       | será trancado. Confirma a protocolização?                                                                                                    | 9                                        |
| Curso Pós-<br>Graduação  | MATEMATICA_M - EDUCAÇÃO MATEMÁTICA    | Cancelar ОК                                                                                                    | •                                        |
|                          | Requerimento: TR                      | CAMEN                                                                                                    | Modelo de Reguerimento                   |
|                          |                                       | Justificativa do trancamento de período<br>Justificativa*                                                                                                    |                                          |
|                          |                                       | Conforme Resolução CEPE N 8039/2020, o aluno deverá anexar a seguinte documentação:                                                                                                 |                                          |
|                          |                                       | Arquivo referente à cópia de Documentação Comprobatória (formato pdf, tamanho máximo de 1MB)<br><b>X documentação comprobatória_202110089.pdf</b>                                   |                                          |
|                          | O Colegiado do Programa poderá conced | r o trancamento total de matrícula à vista de motivos relevantes, devidamente comprovados. Nesse caso o<br>poderá ser concedido uma única vez a cada aluno matriculado no Programa. | trancamento será de todo o semestre e só |
|                          |                                       | Protocolizar Cancelar Requerimento Sair                                                                                                    |                                          |
|                          |                                       |                                                                                                    |                                          |
|                          |                                       |                                                                                                    |                                          |
|                          |                                       | tarate Ann/Generates Resuerimente Guare Naciolina Struccio Resuerimente Guarati                                                                                                    | ka .                                     |
|                          |                                       | 10 2021/1 TRANCAMENTO TOTAL DE MATRÍCULA PROTOCOLADO 21/07/20                                                                                                    | 21                                       |

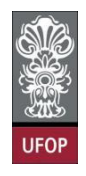

Você receberá um e-mail automático do sistema com as informações contidas em seu requerimento.

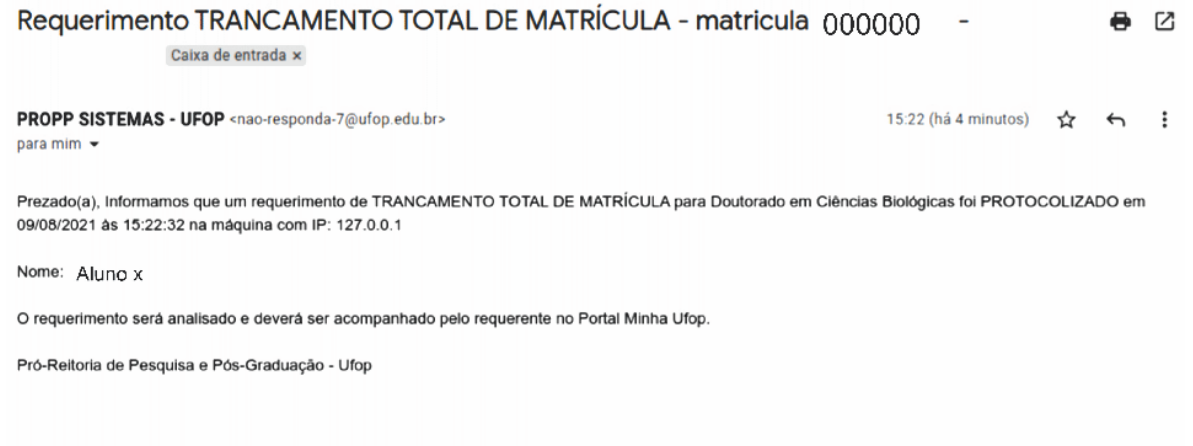

E-mail enviado automaticamente pelo sistema, favor não responderi

Cabe ao colegiado/coordenador(a) dar o despacho final no(s) requerimento(s) de trancamento total de matrícula.

#### Requerimento de Trancamento de Matrícula por motivo de Força Maior

"8.1.5. Por motivo de força maior, **devidamente comprovado**, o estudante poderá solicitar o trancamento após o prazo estabelecido, que será analisado e **deliberado pelo Colegiado do Programa.**"

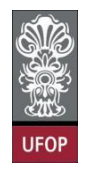

Você deverá selecionar o requerimento Trancamento Total de Matrícula e

#### clicar em Avançar.

| 🖗 Univers                     | sidade Federal de Ouro Preto                                      |                                                                                                    |                  |            |
|-------------------------------|-------------------------------------------------------------------|----------------------------------------------------------------------------------------------------|------------------|------------|
| UFOP Protocoliz               | ação de Requerimento da Pós-Graduação                             |                                                                                                    |                  |            |
| Alun<br>Curso Pó:<br>Graduaçã | 5-<br>SUSTENTA_F - SUSTENTABILI                                   | DADE SOCIOECONÔMICA AMBIENTAL 🗸                                                                                                    | ?                |            |
|                               | Requerimente: TRANCAMEN                                           | Selecione o requêrimente<br>TO TOTAL DE MATRICULA POR MOTIVO DE FORÇA MAIOR (3) 21/07/2021 alé 21/07/2021)<br>Sair                                               | ⊻ <u>Avançar</u> |            |
|                               | Modelo Requerimento                                               | Requisitos Protocolo                                                                                                    | Início           | Fim        |
|                               | EMISSÃO DE DIPLOMA                                                | Aluno Titulado, ou seja, aluno que já realizou a entrega definitiva dos volumes da tese, dissertação ou trabalho equivalente                                     |                  |            |
|                               | EMISSÃO DE DIPLOMA (2ª VIA)                                       | Aluno com diploma danificado ou extraviado                                                                                                    |                  |            |
|                               | TRANCAMENTO TOTAL DE MATRÍCULA                                    | Aluno Ativo, de Strictu Sensu, antes de decorrido um quarto(23%) do período previsto e que não tenha solicitado outro<br>trancamento                             | 21/07/2021       | 21/07/2021 |
|                               | TRANCAMENTO DE MATRÍCULA EM UMA OU MAIS DISCIPLINAS               | Aluno Ativo, de Strictu Sensu, matriculado em no mínimo 2 disciplinas e antes de decorrido um quarto (25%) do total das aulas<br>previstas.                      | 21/07/2021       | 21/07/2021 |
|                               | MATRICULA EM DISCIPLINA                                           | Aluno Ativo, de Strictu Sensu, que ainda não tenha defendido e dentro do prazo estabelecido no Calendário Acadêmico da Pós-<br>graduação em cada periodo ietivo. | 21/07/2021       | 21/07/2021 |
|                               | MATRÍCULA EM DISCIPLINA NÃO INTEGRANTE DO CURRÍCULO<br>DO CURSO   | Aluno Ativo, de Strictu Sensu, que ainda não tenha defendido e dentro do prazo estabelecido no Calendário Acadêmico da Pós-<br>graduação em cada período ietivo. | 21/07/2021       | 21/07/2021 |
|                               | ALTERAÇÃO DE MATRÍCULA                                            | Aluno Ativo, de strictu Sensu, e que está cursando disciplina(s) no semestre letivo atual                                                                        | 21/07/2021       | 21/07/2021 |
|                               | APROVEITAMENTO DE ESTUDOS                                         | O número máximo de créditos aproveitados não poderá ultrapassar 50% do total exigido pelo curso, exceto programas em rede.                                       | 21/07/2021       | 21/07/2021 |
|                               | TRANCAMENTO TOTAL DE MATRÍCULA POR MOTIVO DE FORÇA<br>MAIOR       | Aluno Ativo, de Strictu Sensu e que não tenha solicitado outro trancamento                                                                                       | 21/07/2021       | 21/07/2021 |
|                               | VINCULAÇÃO EM TAREFA ESPECIAL - ELABORAÇÃO DE<br>TESE/DISSERTAÇÃO | Aluno Alivo, de Strictu Sensu, e que não está cursando disciplina(s) no semestre letivo atual                                                                    | 21/07/2021       | 21/07/2021 |

Na tela seguinte, há um campo **obrigatório** a ser preenchido com a justificativa para sua solicitação e você **deverá, obrigatoriamente,** fazer o *upload* (carregamento) de um arquivo com a documentação comprobatória.

| Protocolização de       | Requerimento da Pós-Graduação                                                                                                    |
|-------------------------|----------------------------------------------------------------------------------------------------|
| Aluno                   | 0                                                                                                    |
| Curso Pós-<br>Graduação | SUSTENTA_F - SUSTENTABILIDADE SOCIOECONÔMICA AMBIENTAL V                                                                                                    |
|                         | Requerimento: TRANCAMENTO TOTAL DE MATRICULA POR MOTIVO DE FORÇA MAIOR (de 21/07/2021 até 21/07/2021) Y                                                                                                    |
|                         | JUSTIFICATIVA OBRIGATÓRIA                                                                                                    |
|                         | Conforme <u>Resolução CEPE N 8039/2020</u> , o aluno deverá anexar a seguinte documentação:                                                                                                    |
| DOCUMEN                 | Arquivo referente à cópia de Documentação Comprobatória (formato pdf, tamanho máximo de 1MB)*<br>TAÇÃO COMPROBATÓRIA                                                                                                    |
| O Colegiado d           | o Programa poderá conceder o trancamento total de matricula por motivo de força maior, devidamente comprovados. Nesse caso o trancamento será de todo o semestre e só pod<br>ser concedido uma única vez a cada áluno matriculado no Programa. |

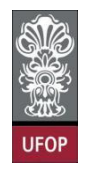

Com a solicitação realizada, ao clicar em protocolizar o sistema retornará com a mensagem de confirmação, conforme imagem:

| → C ① ① localho        | <b>st</b> :8080/requeri | mentoProtocolizacaoP        | os/index.xhtml                                                                                                    |                                                                                                    | ☆ 🗣 👪 🕮 🖈 🌘                                                 |
|------------------------|-------------------------|-----------------------------|----------------------------------------------------------------------------------------------------|----------------------------------------------------------------------------------------------------|-------------------------------------------------------------|
| Re                     | equerimento:            | TRANCAMENTO TOTAL D         | localhost:8080 diz<br>Somente após o deferimento deste<br>será trancado. Confirma a protocoli                        | e requerimento, o seu período<br>ização?<br>Cancelar OK                                                        | Escolher Outro Modelo de Reguerimento                       |
|                        |                         | Justificativa*              |                                                                                                    |                                                                                                    |                                                             |
|                        |                         | Conforme<br>Arquivo referen | Resolução CEPE N 8039/2020, o alun<br>te à cópia de Documentação Comprot<br>X documentacao_comprot<br>Documentação C | o deverá anexar a seguinte docum<br>vatória (formato pdf, tamanho máx<br>vatoria_202010714.pdf<br>omprobatória | entação:<br>imo de 1MB)*                                    |
| O Colegiado do Progran | na poderá conce         | der o trancamento tota      | l de matrícula por motivo de força ma<br>ser concedido uma única vez a cada                                          | ior, devidamente comprovados. Ne<br>aluno matriculado no Programa.                                             | esse caso o trancamento será de todo o semestre e só poderá |
|                        |                         |                             | Protocolizar Cancelar Requ                                                                                           | erimento Sair                                                                                                  | •/                                                          |
|                        |                         |                             |                                                                                                    |                                                                                                    |                                                             |
|                        | Protocolo               | Ano/Semestre                | Requerimento                                                                                                    | Curso Disciplina Situa                                                                                         | ição Requerimento Gravação                                  |
|                        | 692                     | 2021                        | MENTO TOTAL DE MATRÍCULA POR MOTIVO DE PO                                                                            | 2014444                                                                                                    | 21/07/2021                                                  |

O(a) discente receberá um e-mail automático do sistema com as informações contidas em seu requerimento.

| Requerimento TRANCAMENTO TOTAL DE MATRÍCULA POR MOTIVO DE<br>Caixa de entrada ×                                                                                                    | FORÇA MAIC           | OR -    | 0    |
|----------------------------------------------------------------------------------------------------|----------------------|---------|------|
| PROPP SISTEMAS - UFOP <nao-responda-27@ufop.edu.br><br/>para mim ▼</nao-responda-27@ufop.edu.br>                                                                                        | 17:31 (há 0 minuto)  | ☆       | ¢    |
| Prezado(a), Informamos que um requerimento de TRANCAMENTO TOTAL DE MATRÍCULA POR MOTIVO DE FORÇA M<br>Educação foi PROTOCOLIZADO em 09/08/2021 às 17:31:00 na máquina com IP: 127.0.0.1 | AIOR para Mestrado A | cadêmic | o em |
| Nome: ALUNO X                                                                                                    |                      |         |      |
| O requerimento será analisado e deverá ser acompanhado pelo requerente no Portal Minha Ufop.                                                                                            |                      |         |      |
| Pró-Reitoria de Pesquisa e Pós-Graduação - Ufop                                                                                                    |                      |         |      |

Cabe ao colegiado/coordenador(a) dar o despacho final no(s) requerimento(s) de trancamento de matrícula por motivo de força maior.

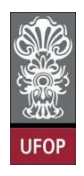

#### Requerimento de Matrícula de disciplina não integrante do currículo do curso

"8.3. Com a **anuência do orientador**, o estudante poderá matricular-se em disciplina de pós-graduação não integrante do currículo do seu curso, na UFOP ou em outras instituições que

possuam Programas recomendados pela CAPES.

8.3.1. A disciplina cursada será considerada optativa e a carga horária e créditos correspondentes constarão do respectivo histórico escolar."

#### **Importante:**

Considerando que as vagas em disciplinas pertencentes ao currículo de outros cursos terão matrículas prioritárias para os alunos regulares destes cursos, este requerimento terá a análise e o despacho final realizado pelos(as) coordenadores(as) destes cursos.

Você deverá selecionar o requerimento Matrícula em Disciplina não integrante do currículo do curso e clicar em Avançar.

| Protocolização de | Requerimento da Pós-Graduação                                                                                                    |                                                                                                    |                                                                    |                                                                    |
|-------------------|----------------------------------------------------------------------------------------------------|----------------------------------------------------------------------------------------------------|--------------------------------------------------------------------|--------------------------------------------------------------------|
| Aluno             |                                                                                                    |                                                                                                    |                                                                    |                                                                    |
| iraduação         | MATEMATICA_F - EDUCAÇÃO MATEMÁTICA V                                                                                                    |                                                                                                    |                                                                    |                                                                    |
|                   | Requerimento: [MATRICUL/                                                                                                    | Selecione o requerimento<br>A EM DISCIPLINA NÃO INTEGRANTE DO CURRICULO DO CURSO (de 23/07/2021) até 23/07/2021)                                                                                                    | Avançar                                                            |                                                                    |
|                   |                                                                                                    | Sair                                                                                                    |                                                                    |                                                                    |
|                   | Modelo Requerimento                                                                                                    | Requisitos Protocolo                                                                                                    | Inicio                                                             | Fim                                                                |
|                   | EMISSÃO DE DIPLOMA                                                                                                    | Aluno Titulado, ou seja, aluno que já realizou a entrega definitiva dos volumes da tese, dissertação ou trabalho equivalente                                                                                                    |                                                                    |                                                                    |
|                   | EMISSÃO DE DIPLOMA (2* VEA)                                                                                                    | Aluno com diploma danificado ou extraviado                                                                                                    |                                                                    |                                                                    |
|                   | TRANCAMENTO TOTAL DE MATRÍCULA                                                                                                    | Atuno Ativo, de Strictu Sensu, antes de decorrido um quarto(25%) do período previsto e que não tenha solicitado outro<br>trancamento                                                                                                    | 23/07/2021                                                         | 23/07/2021                                                         |
|                   | TRANCAMENTO DE MATRÍCULA EM UMA OU MAIS DISCIPLINA                                                                                                    | Aluno Ativo, de Strictu Sensu, matriculado em no mínimo 2 disciplinas e antes de decorrido um quarto (25%) do total das aulas<br>previstas.                                                                                                    | 23/07/2021                                                         | 23/07/2021                                                         |
|                   |                                                                                                    |                                                                                                    |                                                                    |                                                                    |
|                   | MATRÍCULA EM DESCEPLINA                                                                                                    | Aluno Ativo, de Strictu Sensu, que ainda não tenha defendido e dentro do prazo estabelecido no Calendário Acadêmico da Pós-<br>graduação em cado período istivo.                                                                                                    | 23/07/2021                                                         | 23/07/2021                                                         |
|                   | MATRÍCULA EM DESCIFLINA<br>MATRÍCULA EM DESCIFLINA NÃO INTEGRAMED DO CURRÍCUA<br>DO CURRIO                                                                                                    | Aluno Ativo, de Etrictu Sensu, que anda não tenha detendido e dentro do prazo estabelecido no Calendário Acadêmico de Pós-<br>graduação em cada periodo tetivo.<br>10 Aluno Ativo, de Etrictu Sensu, que anda do foi defendido e dentra do prazo estabelecido no Calendário Acadêmico de Pás-<br>graduação em cada periodo tetivo.                                                                                                    | 23/07/2021<br>23/07/2021                                           | 23/07/2021<br>23/07/2021                                           |
|                   | MATRÍCULA EM DESCIPLINA<br>MATRÍCULA EM DESCIPLINA NÃO INTROMANTE DO CURRICUA<br>DO CURRICO<br>ALTIFUNÇÃO DE MATRÍCULA                                                                                                    | Auro Atro, de Stricts Sensu, que anda não tanha adeucido e dentro os preze estabelecido no Calindario Azadêmico de No-<br>grabadado em cada periodo intro.<br>10 Auro Atro, de Stricts Sensu, que anda não tenha de enterás de preze astrabelecidos no Calindario Azadêmico de No-<br>grabadado em cada periodo intro.<br>Auro Atro, de tristo Sensu, que esta das periodo intros.                                                                                                    | 23/07/2021<br>23/07/2021<br>23/07/2021                             | 23/07/2021<br>23/07/2021<br>23/07/2021                             |
|                   | натиблиа ем обсиглиа<br>натиблиа ем обсиглиа наю интокимите во слижеска<br>во слижо<br>астандко ем натиблоца<br>акточитениенто об екторок                                                                                        | Auro Atro, de Strictu Sensu, que anía não tenha defendido e dentro do prezo estabelecido no Calmálnio Acadêmico de Péo-<br>gobalació em cada persola tenho.<br>10 Auro Atro, de Strictu Sensu, que endia não tenha deminida esterito a praza estabelecido no Calendário Acadêmico de Péo-<br>gobalació entro da persola tenho.<br>10 Auro Atro, de strictu Sensu, e que está cursado discliminació no semestre letivo atual<br>10 número máximo de crédita aperidensi não posite trategastara 20% do tatá regista pelo curso, sectos torgramas em rede.                                                                                                    | 23/07/2021<br>23/07/2021<br>23/07/2021<br>23/07/2021               | 23/07/2021<br>23/07/2021<br>23/07/2021<br>23/07/2021               |
|                   | NATIVICUA EM DESCRUINA<br>NATIVICUA EM DESCRUINA MO ENTROMANTE DO CURRECA<br>DO CURRO<br>ALTERAÇÃO DE MARTINICUA<br>ANOVETIMAMENTO DE ESTUDIOS<br>TRANCAMENTO TOTAL DE MARTÍNICA DE FOR<br>TRANCAMENTO TOTAL DE MARTÍNICA DE FOR | Auro Atro, de Strictu Sensu, que anía alo tenha defendido a dentro do prezo estabelecido no Calendario Acadêmico de Péo-<br>gobalació em cada periodo tento.<br>Aluno Atro, de Strictu Sensu, que en enía ho tenha defendido e dentro a prezo estabelecido no Calendario Acadêmico de Péo-<br>gobalació en cada periodo tento.<br>Aluno Atro, de strictu Sensu, que está cursado describento; no senestre intro a atual<br>O número máximo de refotio astroventados não cortes fuenzaseas? Divi do tatal espedo ado curso, execto propresas em nede.<br>Aluno Atro, de Strictu Sensu, que estão turnado disciplinario; no senestre intro a atual<br>O número máximo de refotio astroventados não cortes timaseasas? Divi do tatal espedo ado curso, execto programas em nede. | 23/07/2021<br>23/07/2021<br>23/07/2021<br>23/07/2021<br>23/07/2021 | 23/07/2021<br>23/07/2021<br>23/07/2021<br>23/07/2021<br>23/07/2021 |

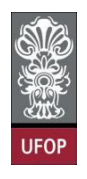

Na tela seguinte selecionará o curso ao qual pertence a(s) disciplina(s) que

| deseja | cursar. |
|--------|---------|
| J      |         |

| Universidad             | Federal de Ouro Preto                                                                                                    |         |
|-------------------------|----------------------------------------------------------------------------------------------------|---------|
| Protocolização de       | iquerimento da Pos-Graduação                                                                                                    |         |
| Aluno                   |                                                                                                    |         |
| Curso Pós-<br>Graduação | MATEMATICA_F - EDUCAÇÃO MATEMATICA 🗸                                                                                                    |         |
|                         | Requerimento: MATRICULA EM DISCIPLINA NAO INTEGRANTE DO CURRICULO DO CURSO (de 23/07/2021 ani 23/07/2021) 💙 Escolher Outro Modelo de Reque | rimento |
|                         | MATRÌCULA EM DISCIPLINA NÃO INTEGRANTE DO CURRÍCULO DO CURSO, conforme <u>Resolução CEPE N 8039/2020</u>                                   |         |
|                         | Curso:                                                                                                    |         |
|                         | Protocolizar Cancelar Requerimento Sair                                                                                                    |         |
|                         |                                                                                                    |         |

Deverá selecionar a(s) disciplina(s) e clicar em **protocolizar**.

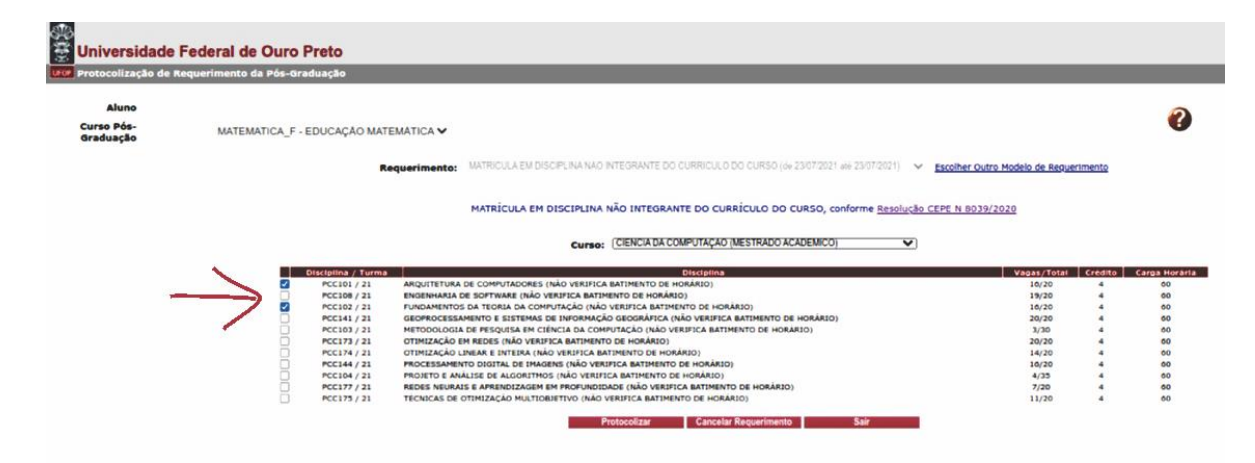

Caso haja conflito de horário, o sistema mostrará uma mensagem de erro.

| otocolização de i    | Requerimento da Pós-Graduação                                                                                                    |                                                                                                    |                                                                                                    |                                                                                                    |
|----------------------|----------------------------------------------------------------------------------------------------|----------------------------------------------------------------------------------------------------|----------------------------------------------------------------------------------------------------|----------------------------------------------------------------------------------------------------|
| Aluno                |                                                                                                    |                                                                                                    |                                                                                                    |                                                                                                    |
| irso Pós-<br>aduação | MATEMATICA_F - EDUCAÇA                                                                                                    | IO MATEMÁTICA ✔                                                                                                    |                                                                                                    |                                                                                                    |
|                      |                                                                                                    | Requerimento: (MATRICULA EM DISCIPLINA NAO INTEGRANTE DO CURRICULO DO CURSO (de 23/07/2021 até 23/07/2021)                                                                                                    | Escolher Outro Modelo de Requerimento                                                                                                    |                                                                                                    |
|                      |                                                                                                    | ERROR: Disciplina PCC102-21 Bate Horário com PCC101-21                                                                                                    | •                                                                                                    |                                                                                                    |
|                      |                                                                                                    |                                                                                                    |                                                                                                    |                                                                                                    |
|                      |                                                                                                    | ·                                                                                                    |                                                                                                    |                                                                                                    |
|                      |                                                                                                    | MATRÍCULA EM DISCIPLINA NÃO INTEGRANTE DO CURRÍCULO DO CURSO, conforme <u>Resolução</u>                                                                                                    | CEPE N 8039/2020                                                                                                    |                                                                                                    |
|                      |                                                                                                    | MATRICULA EM DISCIPLINA NÃO INTEGRANTE DO CURRÍCULO DO CURSO, conforme <u>Resolução</u>                                                                                                    | CEPE N 8039/2020                                                                                                    |                                                                                                    |
|                      |                                                                                                    | MATRÍCULA EM DISCIPLINA NÃO INTEGRANTE DO CURRÍCULO DO CURSO, conforme <u>Resolução</u><br>Curso: (CIENCIA DA COMPUTAÇÃO (MESTRADO ACADEMICO)                                                                                                    | CEPE N 8039/2020                                                                                                    |                                                                                                    |
|                      |                                                                                                    | MATRÍCULA EM DISCIPLINA NÃO INTEGRANTE DO CURRÍCULO DO CURSO, conforme <u>Resolução</u><br>Curso: (CIENCIA DA COMPUTAÇÃO (MESTRADO ACADEMICO)                                                                                                    | <u>CEPE N 8039/2020</u>                                                                                                    |                                                                                                    |
|                      | Disciplina                                                                                                    | MATRÍCULA EM DISCIPLINA NÃO INTEGRANTE DO CURRÍCULO DO CURSO, conforme <u>Resolução</u><br>Curso: (CIENCIA DA COMPUTAÇÃO (MESTRADO ACADEMICO)                                                                                                    | CEPE N 8039/2020<br>Vagas/Total Crédite                                                                                                    | o Carga I                                                                                              |
|                      | Discipilia<br>Pocioi                                                                                                    | MATRÍCULA EM DISCIPLINA NÃO INTEGRANTE DO CURRÍCULO DO CURSO, conforme <u>Resolução</u> Curso: (CENCIA DA COMPUTAÇÃO (MESTRADO ACADEMICO)  Turna Integrante Disciplina (21 ARQUITETURA DE COMPUTADORES (QUA 15:20-17:00/25E0 15:20-17:00)                                                                                                    | CEPE N 8039/2020<br>Vagas/Total Crédite<br>16/20 4                                                                                                    | o Carga I<br>O                                                                                         |
|                      | Ørstalas<br>Ø Pocio<br>Pocio                                                                                                    | MATRÍCULA EM DISCIPLINA NÃO INTEGRANTE DO CURRÍCULO DO CURSO, conforme <u>Resolucão</u> Curso: (CIENCIA DA COMPUTAÇÃO (MESTRADO ACADEMICO)      Turos      MONTEURA DE COMPUTADORES (QUA 13:20-17:00) (SEG 13:20-17:00)      Indeplemanta DE SOFTWARE (MÃO VERIFICA BATIMENTO DE HORANDO)                                                                                                    | CEPE N 8039/2020<br>V20137/T0131 Crédito<br>10/20 4<br>19/20 4                                                                                                    | o Carga I<br>O<br>O                                                                                    |
|                      | Clasipling<br>Clasipling<br>Concept<br>Concept<br>Concept                                                                                                    | MATRÍCULA EM DISCIPLINA NÃO INTEGRANTE DO CURRÍCULO DO CURSO, conforme <u>Resolucióo</u> Curso: (CENCIA DA COMPUTAÇÃO (MESTRADO ACADEMICO)  Turna  ARQUITETURA DE COMPUTADORES (QUA 15:30-17:00/SEG 15:30-17:00)  Turna  RUGENARIA DE SOFTWARE (NÃO VERIFICA BATIMENTO DE HOMARIO)  Tu puncamento da trotan da comfurciáció que 13:30-17:00/SEG 13:20-17:00  CURSON DE COMPUTADORES (QUA 13:30-17:00/SEG 13:20-17:00)  CURSON DE COMPUTADORES (QUA 13:30-17:00/SEG 13:20-17:00)  CURSON DE CURSON DE COMPUTADORES (QUA 13:30-17:00/SEG 13:20-17:00)  CURSON DE CURSON DE COMPUTADORES (QUA 13:30-17:00/SEG 13:20-17:00)  CURSON DE CURSON DE CURSON DE CURSON DE CURSON DE CURSON DE CURSON DE CURSON DE CURSON DE CURSON DE CURSON DE CURSON DE CURSON DE CURSON DE CURSON DE CURSON DE CURSON DE CURSON DE CURSON DE CURSON DE CURSON DE CURSON DE CURSON DE CURSON DE CURSON DE CURSON DE CURSON DE CURSON DE CURSON D | CEPE N 8039/2020<br>Vacas/Total Crédit<br>10/20 4<br>19/20 4                                                                                                    | b Carga                                                                                                |
|                      | Discipling<br>Poccion<br>Poccion<br>Poccion<br>Poccion<br>Poccion<br>Poccion                                                                                                    | MATRÍCULA EM DISCIPLINA NÃO INTEGRANTE DO CURRÍCULO DO CURSO, conforme <u>Resolucão</u> Curso: (CIENCIA DA COMPUTAÇÃO (MESTRADO ACADEMICO)      Turnos      MAQUITETURA DE COMPUTADORES (QUA 13:30-17:00 / 56:0 13:20-17:00)      ENCEMENADA DE SONTWARE (NÃO VERTICA ANTIMINTO DE HONÁNIO)      FURDAMENTOS DA TORIA DA COMPUTAÇÃO (QUI 13:20-17:00 / 56:0 13:20-17:00)      GORVICESSMENTO S ENTRADA E MONTUAÇÃO (QUI 13:20-17:00 / 56:0 13:20-17:00)      GORVICESSMENTO SE INTENDA DE INDUCAÇÃO GORDANIZÃO (MO VERTICA ANTIMENTO DE HONÁNIO)                                                                                                    | CEPE N 8039/2020<br>V20137/1013 Crédit<br>10/20 4<br>10/20 4<br>10/20 4<br>20/20 4                                                                                                    | o Carga<br>Corga<br>Corga                                                                              |
|                      | Discipling     Peccio     Peccio     Peccio     Peccio     Peccio     Peccio     Peccio     Peccio     Peccio                                                                                                    | MATRÍCULA EM DISCIPLINA NÃO INTEGRANTE DO CURRÍCULO DO CURSO, conforme <u>Resolucióo</u> Curso: (CENCIA DA COMPUTAÇÃO (MESTRADO ACADEMICO)  IDEOPINA ARQUITETURA DE COMPUTADORES (QUA 15:30-17:00 / SEG 15:30-17:00)  ENGENARIA DE SOFTWARE (NÃO VERIFICA BATIMENTO DE HONÁRIO)  RUE ANOVERSOS DA TORIA DA COMPUTAÇÃO (MOS VERIFICA BATIMENTO DE HONÁRIO)  CURSOS DE TESTINAS DE INFORMAÇÃO GEODARIZÃ (NÃO VERIFICA BATIMENTO DE HONÁRIO)  METODOLISA DE REQUESA EN ELÉNICA DA COMPUTAÇÃO (MESTRADO TO DE HONÁRIO)  METODOLISA DE REQUESA EN ELÉNICA DA COMPUTAÇÃO (NÃO VERIFICA BATIMENTO DE HONÁRIO)                                                                                                    | Vegas/fotsi         Créditi           10/20         4           10/20         4           10/20         4           20/20         4           20/20         4           20/20         4                                                                                                    | o Carga<br>Corga<br>Corga                                                                              |
|                      | Ofsciping     Peccie     Peccie     Peccie     Peccie     Peccie     Peccie     Peccie     Peccie     Peccie     Peccie     Peccie     Peccie     Peccie                                                                                                    |                                                                                                    | V2013//020         C4500           10/30         4           10/30         4           10/30         4           10/30         4           10/30         4           20/30         4           20/30         4                                                                                                    | o Carga                                                                                                |
|                      | Disciplina           PCC101           PCC102           PCC102           PCC102           PCC102           PCC103           PCC104           PCC104                                                                                                    | MATRÍCULA EM DISCIPLINA NÃO INTEGRANTE DO CURRÍCULO DO CURSO, conforme <u>Resolucióo</u> Curso: [CENCIA DA COMPUTAÇÃO (MESTRADO ACADEMICO)     CURSO: [CENCIA DA COMPUTAÇÃO (MESTRADO ACADEMICO)     CURSO: [CENCIA DA COMPUTAÇÃO (MESTRADO ACADEMICO)     ARQUITETURA DE COMPUTADORES (QUA 15:20-17:00 / SEG 15:20-17:00)     ENGENARIA DE SOFTWARE (NÃO VERIFICA BATIMENTO DE HORÂRIO)     GOVIDOCESSAMENTO E SISTEMAS DE INFORMAÇÃO GEODARIZÃ (MÃO VERIFICA BATIMENTO DE HORÂRIO)     OTIMIZAÇÃO EM REDES (NÃO VERIFICA BATIMENTO DE HORÂRIO)     OTIMIZAÇÃO LURARE E INFORMAÇÃO ARIMENTO DE HORÂRIO)     OTIMIZAÇÃO LURARE E INFORMAÇÃO ARIMENTO DE HORÂRIO)                                                                                                    | Vegst/fotsl         Crédit           10/20         4           10/20         4           10/20         4           20/20         4           20/20         4           20/20         4           20/20         4           20/20         4           20/20         4           20/20         4           20/20         4           20/20         4           10/20         4                                                                                                    | o Carga                                                                                                |
|                      | Orectations     Orectations     Poccion     Poccion     Poccion     Poccion     Poccion     Poccion     Poccion     Poccion     Poccion     Poccion     Poccion     Poccion                                                                                                    | MATRÍCULA EM DISCIPLINA NÃO INTEGRANTE DO CURRÍCULO DO CURSO, conforme <u>Resolucióo</u> Curso: (CIENCIA DA COMPUTAÇÃO (MESTRADO ACADEMICO)      Turos      ADQUITETURA DE COMPUTAÇÃO (MESTRADO ACADEMICO)      ENQUENTADA DE COMPUTAÇÃO (MESTRADO ACADEMICO)      ENQUENTADA DE COMPUTAÇÃO (MESTRADO ACADEMICO)      ENQUENTADA DE COMPUTAÇÃO (MESTRADO ACADEMICO)      ENQUENTADA DE COMPUTAÇÃO (MESTRADO ACADEMICO)      ENQUENTADA DE SOFTWARE (MÁO VERIFICA ASTMENTO DE HONÁRIO)      GEOPROCESSMENTO O SILVA OVERUTAÇÃO (MESTRADO ARTIMENTO DE HONÁRIO)      OTIMIZAÇÃO LIMENA E INTERNA QUE OVERIFICA ASTMENTO DE HONÁRIO)      OTIMIZAÇÃO LIMENA E INTERNA (MÃO VERIFICA ASTMENTO DE HONÁRIO)      OTIMIZAÇÃO LIMENA E INTERNA (MÃO VERIFICA ASTMENTO DE HONÁRIO)      OTIMIZAÇÃO LIMENA E INTERNA (MÃO VERIFICA ASTMENTO DE HONÁRIO)      MOCESSMENTO DISTA DE INVAGINE (MENTRE ASTMENTO DE HONÁRIO)                                                                                                    | V2019/6030         C4400           10/30         4           10/30         4           10/30         4           10/37         4           3/30         4           3/37         4           10/30         4           10/30         4           10/30         4                                                                                                    | a Carga<br>d<br>d<br>d<br>d<br>d<br>d<br>d<br>d<br>d<br>d<br>d<br>d<br>d<br>d<br>d<br>d<br>d<br>d<br>d |
|                      | Discipling<br>Precise<br>Precise | MATRÍCULA EM DISCIPLINA NÃO INTEGRANTE DO CURRÍCULO DO CURSO, conforme <u>Resolucióo</u> Curso: [CENCIA DA COMPUTAÇÃO (MESTRADO ACADEMICO)     CURSO: [CENCIA DA COMPUTAÇÃO (MESTRADO ACADEMICO)     CURSO: [CENCIA DA COMPUTAÇÃO (MESTRADO ACADEMICO)     AGUITETURA DE COMPUTADORES (QUA 15:26-17:00 / SEG 15:26-17:00)     ENGENARIA DE SOFTWARE (NÃO VERIFICA ANTIMENTO DE HORÁRIO)     CURSO: CESSAMENTO E SISTEMAS DE INFORMAÇÃO GEODARIZÃ (MÃO VERIFICA ANTIMENTO DE HORÁRIO)     OTIMIZAÇÃO EM REDES (NÃO VERIFICA ANTIMENTO DE HORÁRIO)     OTIMIZAÇÃO LUBRAE E INFERIR (NÃO VERIFICA ANTIMENTO DE HORÁRIO)     OTIMIZAÇÃO LUBRAE INFERIR (NÃO VERIFICA ANTIMENTO DE HORÁRIO)     OTIMIZAÇÃO LUBRAE INFERIR (NÃO VERIFICA ANTIMENTO DE HORÁRIO)     MOCESSAMENTO DISTAL DE IMAGINE( NÃO VERIFICA ANTIMENTO DE HORÁRIO)     MENDORCO LUBRAE. INFERIR (NÃO VERIFICA ANTIMENTO DE HORÁRIO)     OTIMIZAÇÃO LUBRAE E INFERIR (NÃO VERIFICA ANTIMENTO DE HORÁRIO)                                                                                                    | Vegat/fotal         Crédit           10/20         4           10/20         4           10/20         4           20/20         4           20/20         4           20/20         4           20/20         4           20/20         4           20/20         4           20/20         4           20/20         4           20/20         4           20/20         4           20/20         4           20/20         4           20/20         4           20/20         4           20/20         4           20/20         4           20/20         4           20/20         4           20/20         4           20/20         4           20/20         4           20/20         4           20/20         4           20/20         4           20/20         4           20/20         4           20/20         4 | D Carga d<br>d<br>d<br>d<br>d<br>d<br>d<br>d<br>d<br>d<br>d<br>d<br>d<br>d<br>d<br>d<br>d<br>d<br>d    |
|                      | 015(15)(15)           0           0           0           0           0           0           0           0           0           0           0           0           0           0           0           0           0           0           0           0           0           0           0           0           0           0           0           0           0           0           0           0           0           0           0           0           0           0           0           0           0           0           0           0           0           0           0           0           0           0           0             0                                                                                                    | LUTAN     LUTANA DISCIPLINA NÃO INTEGRANTE DO CURRÍCULO DO CURSO, conforme <u>Resolucióo</u> LUTAN     LUTANA DE COMPUTAÇÃO (MESTRADO ACADEMICO)      LUTANA     LUTANA DE COMPUTAÇÃO (MESTRADO ACADEMICO)      LUTANA     LUTANA DE COMPUTAÇÃO (MESTRADO ACADEMICO)      LUTANA     LUTANA DE COMPUTAÇÃO (MESTRADO ACADEMICO)      LUTANA     LUTANA DE COMPUTAÇÃO (MESTRADO ACADEMICO)      LUTANA     LUTANA DE COMPUTAÇÃO (MESTRADO ACADEMICO)      LUTANA     LUTANA DE COMPUTAÇÃO (MESTRADO ACADEMICO)      LUTANA     LUTANA     LUT         | V2015/70131         Créan           10/0         4           10/0         4           10/0         4           20/20         4           3/30         4           10/20         4           10/20         4           10/20         4           10/20         4           10/20         4           10/20         4           10/20         4           10/20         4           10/20         4           10/20         4           10/20         4           10/20         4                                                                                                    | o Carga<br>c<br>c<br>c<br>c<br>c<br>c<br>c<br>c<br>c<br>c<br>c<br>c<br>c<br>c<br>c<br>c<br>c<br>c<br>c |

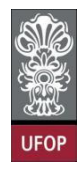

Com a solicitação realizada, ao clicar em protocolizar o sistema retornará com a

mensagem de confirmação, conforme imagem:

| 🐡<br>🖉 Universidade              | Federal de Ouro P                            | reto                |                          | localhost:8080 diz                                                                          |                                         |      |                     |         |               |
|----------------------------------|----------------------------------------------|---------------------|--------------------------|---------------------------------------------------------------------------------------------|-----------------------------------------|------|---------------------|---------|---------------|
| Aluno<br>Curso Pós-<br>Graduação | Requerimento da Pós-Grad<br>MATEMATICA_F - E | duação<br>DUCAÇÃO M |                          | Somente após o deferimento deste<br>matriculado nas disciplinas selecion<br>protocolização? | requerimento, você<br>aadas. Confirma a | será |                     |         | 0             |
|                                  |                                              |                     | Requerimento:            |                                                                                             | Cancelar                                | ок   | tro Modelo de Reque | rimento |               |
|                                  |                                              |                     |                          | Curso: (CIENCIA DA COMPUTAÇÃO (MESTR                                                        | ADO ACADEMICO)                          | ~    |                     |         |               |
|                                  | 0                                            | Hisciplina / Tur    | ma                       | Disciplina                                                                                  |                                         |      | Vagas/Total         | Crédito | Carga Horária |
|                                  | <b>2</b>                                     | PCC101 / 21         | ARQUITETURA DE COMPUTA   | DORES (QUA 15:20-17:00 / SEG 15:20-17:00)                                                   |                                         |      | 16/20               | 4       | 60            |
|                                  |                                              | PCC108 / 21         | ENGENHARIA DE SOFTWARE   | E (NÃO VERIFICA BATIMENTO DE HORÂRIO)                                                       |                                         |      | 19/20               | 4       | 60            |
|                                  |                                              | PCC102 / 21         | FUNDAMENTOS DA TEORIA    | DA COMPUTAÇÃO (QUI 15:20-17:00 / SEG 15:20-17:00)                                           |                                         |      | 16/20               | 4       | 60            |
|                                  | 2 C                                          | PCC141 / 21         | GEOPROCESSAMENTO E SIS   | TEMAS DE INFORMAÇÃO GEOGRÁFICA (NÃO VERIFICA BATIM                                          | ENTO DE HORÂRIO)                        |      | 20/20               | 4       | 60            |
|                                  | H                                            | PCC103 / 21         | METODOLOGIA DE PESQUIS   | A EM CIENCIA DA COMPUTAÇÃO (NÃO VERIFICA BATIMENTO O                                        | DE HORARIO)                             |      | 3/30                | 4       | 60            |
|                                  | ä                                            | PCC173 / 21         | OTIMIZAÇÃO EM REDES (NA  | ID VERIFICA BATIMENTO DE HORARIO)                                                           |                                         |      | 20/20               |         | 60            |
|                                  | ă                                            | PCC144 / 21         | PROCESSAMENTO DIGITAL    | DE IMAGENS (NÃO VERIFICA BATIMENTO DE HORARIO)                                              |                                         |      | 10/20               | -       | 60            |
|                                  |                                              | PCC104 / 21         | PROJETO E ANÁLISE DE ALG | ORITMOS (NÃO VERIFICA BATIMENTO DE HORÂRIO)                                                 |                                         |      | 4/35                | 4       | 60            |
|                                  |                                              | PCC177 / 21         | REDES NEURAIS E APRENDI  | ZAGEM EM PROFUNDIDADE (NÃO VERIFICA BATIMENTO DE H                                          | ORĂRIO)                                 |      | 7/20                | 4       | 60            |
|                                  |                                              | PCC175 / 21         | TÉCNICAS DE OTIMIZAÇÃO   | MULTIOBJETIVO (NÃO VERIFICA BATIMENTO DE HORÁRIO)                                           |                                         |      | 11/20               | 4       | 00            |
|                                  |                                              |                     |                          | Protocolizar Cancelar Reque                                                                 | rimento Sair                            |      |                     |         |               |

Após isso, você receberá e-mail automático do sistema com as informações contidas em seu requerimento.

| Requerimento MATRÍCULA EM DISCIPLINA NÃO INTEGRANTE DO CURR<br>CURSO - 2019.10107 Caixa de entrada ×                                                                                      | ÍCULO DO             |       | 0       | Ø   |
|----------------------------------------------------------------------------------------------------|----------------------|-------|---------|-----|
| PROPP SISTEMAS - UFOP <nao-responda-32@ufop.edu.br><br/>para mim ▼</nao-responda-32@ufop.edu.br>                                                                                          | 17:00 (há 0 minuto)  | ☆     | ←       | :   |
| Prezado(a),<br>Informamos que um requerimento de MATRÍCULA EM DISCIPLINA NÃO INTEGRANTE DO CURRÍCULO DO CURSO par<br>PROTOCOLIZADO em 09/08/2021 às 16:59:32 na máquina com IP: 127.0.0.1 | a Mestrado Acadêmico | em Fi | losofia | foi |
| Nome: Aluno x<br>Disciplinas:                                                                                                    |                      |       |         |     |
| INCLUSÃO:PCC102 - FUNDAMENTOS DA TEORIA DA COMPUTAÇÃO (NÃO VERIFICA BATIMENTO DE HORÁRIO)<br>INCLUSÃO:PCC142 - MINERAÇÃO DE DADOS (NÃO VERIFICA BATIMENTO DE HORÁRIO)                     |                      |       |         |     |
| O requerimento será analisado e deverá ser acompanhado pelo requerente no Portal Minha Ufop.                                                                                              |                      |       |         |     |
| Pró-Reitoria de Pesquisa e Pós-Graduação - Ufop                                                                                                    |                      |       |         |     |
|                                                                                                    |                      |       |         |     |

E-mail enviado automaticamente pelo sistema, favor não responder!

Conforme item da Resolução, o(a) orientador(a) do(a) discente deverá dar parecer no(s) requerimento(s) de matrícula em disciplina não integrante do currículo do curso de seus orientandos(as).

O parecer sendo favorável, após a tela o requerimento será encaminhado ao(à) coordenador(a) do curso ao qual a disciplina pertence, a fim de que este dê o despacho deferindo ou indeferindo a solicitação.

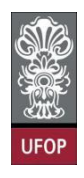

#### Requerimento de Vinculação em Tarefa Especial

"10.10. Durante a fase de elaboração de tese, dissertação ou trabalho equivalente, até sua defesa, o estudante que não estiver matriculado em disciplinas curriculares deverá inscrever-se a cada semestre na atividade "Tarefa Especial elaboração de tese, dissertação ou trabalho equivalente", sem direito a créditos."

#### Muito Importante:

A vinculação em Tarefa Especial é essencial, caso não esteja matriculado em disciplinas pois, conforme o item 8.2 da Resolução CEPE nº 8.039/2020:

"Será considerado desistente, com a consequente abertura de vaga, o estudante que deixar de renovar sua matrícula por um período letivo. Neste caso, o Colegiado providenciará o desligamento do discente no sistema, conforme procedimento estabelecido em normas complementares."

Desta forma, caso você não esteja com matrícula em disciplinas ou realizando estágio docência naquele período letivo, deverá realizar a sua vinculação em **Tarefa Especial – Elaboração de Tese ou Dissertação.** 

Você deverá selecionar o requerimento Vinculação em Tarefa Especial – Elaboração de Tese/Dissertação e clicar em Protocolizar.

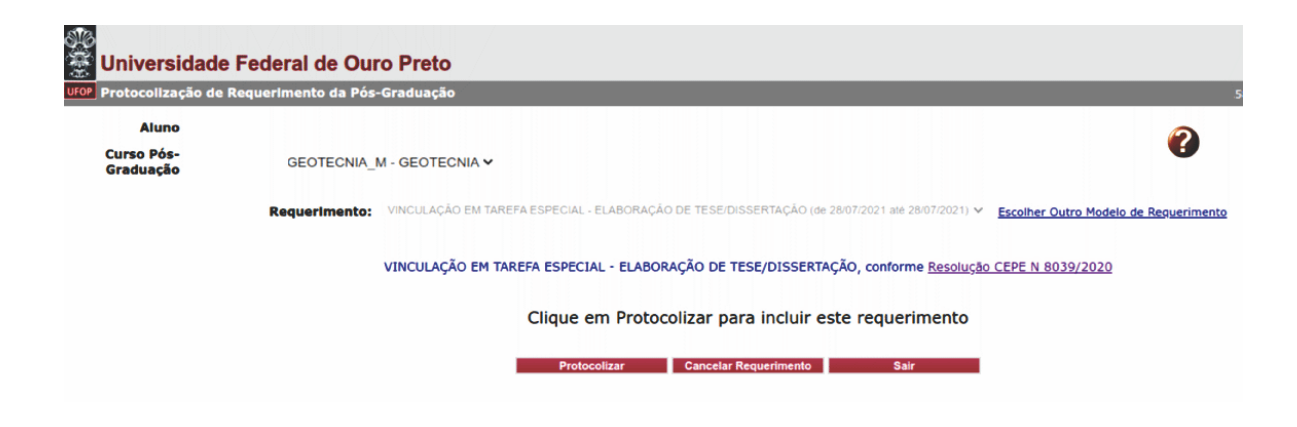

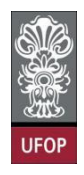

Com a solicitação realizada, ao clicar em protocolizar o sistema retornará com a

mensagem de confirmação, conforme imagem:

| Universidade            | Federal de Ouro Preto<br>Requerimento da Pós-Graduação | localhost:8080 diz<br>Somente após o deferimento deste requerimento, vo<br>vinculado(a) em Tarefa Especial: Elaboração Tese/Di | ocê será<br>ssertação.   |                                       |
|-------------------------|--------------------------------------------------------|----------------------------------------------------------------------------------------------------|--------------------------|---------------------------------------|
| Aluno                   | l.                                                     | Confirma a protocolização?                                                                                                    |                          | 9                                     |
| Curso Pós-<br>Graduação | GEOLOGIA_D - EVOLUÇÃO CRUST                            | Cancelar                                                                                                    | ок                       | Ø                                     |
|                         | Requerimento: VINCULAÇÃO EM TAREF                      | A ESPECIAL - ELABORAÇÃO DE TESE/DISSERTAÇÃO (de 28/07/2/                                                                       | 021 até 28/07/2021) 🗸    | Escolher Outro Modelo de Requerimento |
|                         | VINCULAÇÃO EM TAR                                      | EFA ESPECIAL - ELABORAÇÃO DE TESE/DISSERTAÇÃO, (                                                                               | conforme <u>Resoluçã</u> | 60 CEPE N 8039/2020                   |
|                         |                                                        | Clique em Protocolizar para incluir este re                                                                                    | equerimento              |                                       |
|                         |                                                        | Protocolizar Cancelar Requerimento                                                                                             | Sair                     |                                       |

Após isso, você receberá um e-mail automático do sistema com as informações

contidas em seu requerimento.

| Requerimento VINCULAÇÃO EM TAREFA ESPECIAL - ELABORAÇÃO DE<br>TESE/DISSERTAÇÃO - 2021.10498 Caixa de entrada x                                                                                |                     |         | 0      | Ľ |
|----------------------------------------------------------------------------------------------------|---------------------|---------|--------|---|
| PROPP SISTEMAS - UFOP <nao-responda-11@ufop.edu.br><br/>para mim 	━</nao-responda-11@ufop.edu.br>                                                                                             | 17:25 (há 0 minuto) | ☆       | ¢      | : |
| Prezado(a), Informamos que um requerimento de VINCULAÇÃO EM TAREFA ESPECIAL - ELABORAÇÃO DE TESE/DISS<br>em Educação foi PROTOCOLIZADO em 09/08/2021 às 17:25:16 na máquina com IP: 127.0.0.1 | ERTAÇÃO para Mestr  | ado Aca | adêmic | 0 |
| Nome: ALUNO X                                                                                                    |                     |         |        |   |
| O requerimento será analisado e deverá ser acompanhado pelo requerente no Portal Minha Ufop.                                                                                                  |                     |         |        |   |
| Pró-Reitoria de Pesquisa e Pós-Graduação - Ufop                                                                                                    |                     |         |        |   |

E-mail enviado automaticamente pelo sistema, favor não responder!

O(a) orientador(a) deverá dar **parecer** no(s) requerimento(s) Vinculação em Tarefa Especial de seus orientandos(as), por similaridade entre esta vinculação e uma matrícula em disciplina, sob o aspecto da orientação e direcionamento devidos ao discente.

#### Requerimento de Aproveitamento de Estudos

"10.3. Os pedidos de aproveitamento de créditos de disciplinas cursadas em outros programas deverão ser analisados e aprovados **pelo Colegiado**.

10.3.1. O número máximo de créditos aproveitados não poderá ultrapassar 50% do total exigido pelo curso, exceto programas em rede."

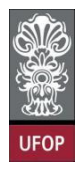

Você deverá selecionar o requerimento Aproveitamento de Estudos e clicar em Avançar.

| Universidade F                                 | Federal de Ouro Preto                                                                                                    |                                                                                                    |                                                                                  |                                                                                  |
|------------------------------------------------|----------------------------------------------------------------------------------------------------|----------------------------------------------------------------------------------------------------|----------------------------------------------------------------------------------|----------------------------------------------------------------------------------|
| Protocolização de Re                           | querimento da Pós-Graduação                                                                                                    |                                                                                                    | Usuári                                                                           | o: 017.636.346-7                                                                 |
| Aluno<br>Curso Pós-<br>Graduação               | BIOTEC_D - BIOTECNOLOGIA                                                                                                    | v                                                                                                    | •                                                                                |                                                                                  |
|                                                | Requerimento: APROVEITAN                                                                                                    | SERECTORE OF A Squasekaento<br>IENTO DE ESTUDOS (de 06/08/2021 até 06/08/2021)<br>Sair                                                                                                    | ∑ <u>Avançar</u>                                                                 |                                                                                  |
|                                                |                                                                                                    | Baguititas Bestacila                                                                                                    | Taicia                                                                           | <i>ti</i>                                                                        |
|                                                | EMISSÃO DE DIRI OMA                                                                                                    | Alum Thulado, qui seta, alumo que tá realizou a entrena definitiva dos volumes da tesa, dissertação qui trabalho emukulente                                                                                                    | LINCIO                                                                           | rim                                                                              |
|                                                | EMISSÃO DE DIPLOMA<br>EMISSÃO DE DIPLOMA (2º VIA)                                                                                                    | Alumo Titulado, ou seja, aluno que já realizou a entrega definitiva dos volumes da tese, dissertação ou trabalho equivalente<br>Aluno cm diploma danificado ou extravisido                                                                                                    | Lincio                                                                           | eim                                                                              |
|                                                | ADDELO ACILIAMINATIO<br>EMISSÃO DE DIPLOMA<br>EMISSÃO DE DIPLOMA (2º VIA)<br>RANCAMENTO TOTAL DE MATRÍCULA                                                                                                    | Aluno Titulado, ou seja, aluno que já realizou a entraga definitiva des volumes da tese, dissertação ou trabalho equivalente<br>Aluno com diploma danificado ou extraviado<br>Aluno Ativo, de Strictu Sensu, antes de decorrido um quanto(23%) do período previsto e que não tenha soletado outro<br>trancamiento                                                                                                    | 06/08/2021                                                                       | 06/08/2021                                                                       |
| T                                              | ENISSÃO DE DIPLOMA<br>ENISSÃO DE DIPLOMA<br>ENISSÃO DE DIPLOMA (2 <sup>3</sup> VIA)<br>RANCAMENTO TOTAL DE MATRÍCULA<br>O DE MATRÍCULA EM UMA OU MAIS DISCIPLINAS                                                                                                    | Aluno Titulado, ou seja, aluno que já realizou a entraja definitiva des volumes da tese, dissertação ou trabalho equivalente<br>Aluno com diploma damíficado ou estravisdo<br>Aluno Altivo, de Strictu Sensu, antes de decorrido um quanto (25%) do período previsto e que não tenha solicitado outro<br>tranacimiento<br>Aluno Ativo, de Strictu Sensu, antes de decorrido um quanto (25%) do total das aulas previstas.                                                                                                    | 06/08/2021<br>06/08/2021                                                         | 06/08/2021<br>06/08/2021                                                         |
| TRANCAMENTO                                    | EMISIÓN DE DIFLOMA<br>EMISSÃO DE DIFLOMA<br>EMISSÃO DE DIFLOMA<br>EXAMENTO TOTAL DE MATRÍCULA<br>O DE MATRÍCULA EM UMA OU MAIS DISCIPLINAS<br>MATRÍCULA EM DISCIPLINA                                                                                                    | Aluno Titulado, ou seja, aluno que já realizou a entrega definitiva des volumes da tese, dissertação ou trabalho equivalente<br>Aluno com diploma danificado ou extravisdo<br>Aluno Ativo, de Strictu Sensu, antes de decorrido um quarto (23%) do período previsto e que não tenha solicitado outro<br>En ancamento<br>Aluno Ativo, de Strictu Sensu, que anda rido tenha de decorrido um quarto (23%) do total das aulas previstas.<br>Aluno Ativo, de Strictu Sensu, que anda rido tenha defendido e dentro do prazo estabelecido no Calendáno Acadêmico da Pós-<br>graduação em cada período letivo.                                                                                                    | 06/08/2021<br>06/08/2021<br>06/08/2021                                           | 06/08/2021<br>06/08/2021<br>06/08/2021                                           |
| TRANCAMENTO<br>MATRÍCULA EN                    | ENISSÃO DE DIFLOMA<br>ENISSÃO DE DIFLOMA<br>ENISSÃO DE DIFLOMA (2º VIA)<br>RANCIMENTO TOTAL DE MATRÍCULA<br>O DE MATRÍCULA EM UMA OU MAIS DISCIPLIMAS<br>MATRÍCULA EM DISCIPLIMA<br>MISCIPLIMA NÃO INTEGRAVIME DO CURRÍCULO<br>DO CURSO                                                                                                    | Aluno Titulado, ou seja, aluno que já realizou a entrega definitiva dos volumes da tese, dissertação ou trabalho equivalente<br>Aluno com diploma danficado ou extravisido<br>Aluno Ativo, de Strictu Sensu, antes de decorrido um quarto (25%) do período previsto e que não tenha solicitado outro<br>transamento<br>Aluno Ativo, de strictu Sensu, antes de decorrido um quarto (25%) do total das aulas previstas.<br>Aluno Ativo, de strictu Sensu, que ainda não tenha defiendado e dentro do prazo estabelecido no Calendário Acadêmico da Pós-<br>graduação em cada período letivo.                                                                                                    | 06/08/2021<br>06/08/2021<br>06/08/2021<br>06/08/2021                             | 06/08/2021<br>06/08/2021<br>06/08/2021<br>06/08/2021                             |
| TI<br>TRANCAMENTO<br>MATRÍCULA EI              | ADDRIVA REQUERINANCO<br>EMISSÃO DE DIPLOMA<br>EMISSÃO DE DIPLOMA (24 VIA)<br>RANCAMENTO TOTAL DE MATRÍCULA<br>O DE MATRÍCULA EM UMA OU MAIS DISCIPLINAS<br>MATRÍCULA EM DISCIPLINA<br>M DISCIPLINA MÁ DISCIPLINA<br>M DISCIPLINA MÁ DISCIPLINA<br>M DISCIPLINA MÁ DISCIPLINA<br>M DISCIPLINA MÁ DISCIPLINA                                     | Aluno Titulado, ou seja, aluno que já realizou a entrega definitiva dos volumes da tese, dissertação ou trabalho equivalente<br>Aluno an diploma danficado ou extravisado<br>Aluno Ativo, de Strictu Sensu, antes de decorrido um quarto (25%) do período previsto e que não tenha solicitado outro<br>trafacamento<br>Aluno Ativo, de strictu sensu, que anda não temá defendido e dentro do prazo estabelecido no calendáno Acadêmico da Pós-<br>graduação em cada período letivo.<br>Aluno Ativo, de strictu Sensu, que anda não temá defendido e dentro do prazo estabelecido no calendáno Acadêmico da Pós-<br>graduação em cada período letivo e antes de decorrido um quarto (23%) do total das aulas previstas.<br>Aluno Ativo, de strictu Sensu, que está cursando discipilma(s) no semestre letivo atual e antes de decorrido um quarto (23%) do total das aulas previstas.                                                                                                    | 06/08/2021<br>06/08/2021<br>06/08/2021<br>06/08/2021<br>06/08/2021               | 06/08/2021<br>06/08/2021<br>06/08/2021<br>06/08/2021<br>06/08/2021               |
| T<br>TRANCARENT<br>MATRÍCULA ER                | ENISIÃO DE DIFLOMA<br>ENISIÃO DE DIFLOMA<br>ENISIÃO DE DIFLOMA<br>RANCAMENTO TOTAL DE MATRÍCULA<br>O DE MATRÍCULA EM UNA OU MAIS DISCIPLINAS<br>MATRÍCULA EM DISCIPLINA<br>MOTRÍCULAS MO DIFERRANTE DO CURRÍCULO<br>DO CURSO<br>ALTERAÇÃO DE MATRÍCULA<br>ARROVEITAMENTO DE ESTUDOS                                                            | Aluno Titulado, ou seja, aluno que já realizou a entraja definitiva dea volumes da tese, dissertação ou trabalho equivalente<br>Aluno com diploma danificado ou estravisdo<br>Aluno Ativo, de Strictu Sensu, antes de decorrido um quarto (25%) do total das aulas previstas.<br>Aluno Ativo, de strictu sensu, antes de decorrido um quarto (25%) do total das aulas previstas.<br>Aluno Ativo, de strictu sensu, antes de decorrido um quarto (25%) do total das aulas previstas.<br>Aluno Ativo, de strictu sensu, antes de decorrido um quarto (25%) do total das aulas previstas.<br>Aluno Ativo, de strictu sensu, que anda não tenha defendido e dentro do prazo estabelecido no Calendáno Acadêmico da Pás-<br>graduação em cada perido letivo. em aterá (25%) do total das aulas previstas.<br>Aluno Ativo, de strictu sensu, que está cursando decipitar(s) no semestra letivo atual e antes de decorrido um quarto (25%) do<br>total das audas previstas.<br>O número máximo de cráditos a proveitados não previstas em redo.                                                   | 04/08/2021<br>04/08/2021<br>06/08/2021<br>06/08/2021<br>06/08/2021<br>06/08/2021 | 06/08/2021<br>06/08/2021<br>06/08/2021<br>06/08/2021<br>06/08/2021               |
| TT<br>TRANCAMENT<br>MATRICULA EI<br>TRANCAMENT | ADDREAS ADDREMENTATIO<br>EMISSÃO DE DIPLOMA<br>EMISSÃO DE DIPLOMA<br>RANCAMENTO TOTAL DE MATRÍCULA<br>O DE MATRÍCULA EM UMA OU MAIS DISCIPLINAS<br>MATRÍCULA EM DISCIPLINA<br>M DISCIPLINA MÁS UNFERINATE DO CURRÍCULO<br>DO CURSO<br>ALTERAÇÃO DE MATRÍCULA<br>ARROVEITAMENTO DE ESTUDOS<br>O TOTAL DE MATRÍCULA POR NOTIVO DE FORÇA<br>MAIOR | Aluno Titulado, ou seja, aluno que já realizou a entrega definitiva dos volumes da tese, dissertação ou trabalho equivalente<br>Aluno atom deforma danficado ou extravisdo<br>Aluno Ativo, de Strictu Sensu, antes de decorrido um quarto (25%) do período previsto e que não tenha solicitado outro<br>trafaciamento<br>Aluno Ativo, de Strictu Sensu, que anda não tenha defendido e devirro do prazo estabelecido no Calendáno Acadêmico da Pós-<br>graduação em cada período letivo e antes de decorrido um quarto (25%) do total das aulas previstas.<br>Aluno Ativo, de Strictu Sensu, que anda não tenha defendido e devirro do prazo estabelecido no Calendáno Acadêmico da Pós-<br>graduação em cada período letivo e antes de decorrido um quarto (25%) do total das aulas previstas.<br>Aluno Ativo, de strictu Sensu, que está cursando desopima(s) no semestre letivo stual e antes de decorrido um quarto (25%) do total das aulas previstas.<br>O número máximo de cráditoc a proveitades não poderá ultrapascar 50% do total exigido pelo curso, exceto programas em reda. | 06/08/2021<br>06/08/2021<br>06/08/2021<br>06/08/2021<br>06/08/2021<br>06/08/2021 | 06/08/2021<br>06/08/2021<br>06/08/2021<br>06/08/2021<br>06/08/2021<br>06/08/2021 |

A solicitação poderá ser para disciplinas cursadas na UFOP, por exemplo como disciplina isolada, ou em outras instituições e que tenham disciplinas equivalentes em algum curso da UFOP.

Caso a atividade cursada em outra instituição não tenha equivalentes na UFOP, mas o colegiado entenda que pode considerá-la para o(a) discente deverá ser utilizada a Concessão de Créditos (não há requerimento para este tipo de solicitação) nestes casos e não o Aproveitamento de Estudos.

(A concessão de créditos que for aprovada pelo colegiado deverá continuar sendo registrada pela secretaria do curso.)

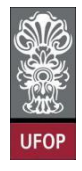

Você deverá anexar um arquivo com documentação comprobatória da disciplina cursada na UFOP (histórico escolar, demonstrativo de disciplina isolada) em que está solicitando o aproveitamento. Caso não anexe o documento, o sistema não permitirá protocolizar o requerimento.

| Protocoliza                                                                                                    | ção de Requerimento da Pós-Graduação                                                                                                    |                                                                                                    |                                                                                                    |                                                                                         |
|----------------------------------------------------------------------------------------------------|----------------------------------------------------------------------------------------------------|----------------------------------------------------------------------------------------------------|----------------------------------------------------------------------------------------------------|-----------------------------------------------------------------------------------------|
| Alun                                                                                                    | ,                                                                                                    |                                                                                                    |                                                                                                    | 0                                                                                       |
| Curso Pós<br>Graduação                                                                                         | BIOTEC_D - BIOTECNOLOGIA V                                                                                                    |                                                                                                    |                                                                                                    | •                                                                                       |
|                                                                                                    | Requerimento: APROVEITAMENTO DE ESTUDOS (de 06/08/2021 até 06/08/2021)                                                                                                    | Y Escolhe                                                                                                    | er Outro Modelo e                                                                                                    | de Requerim                                                                             |
|                                                                                                    | APROVEITAMENTO DE ESTUDOS, conforme <u>Resolução Cl</u>                                                                                                    | EPE N 8039/2020                                                                                                    |                                                                                                    |                                                                                         |
|                                                                                                    | Disciplinas Cursadas na UFOP:                                                                                                    | •                                                                                                    |                                                                                                    |                                                                                         |
|                                                                                                    | Protocolizar Cancelar Requerimento                                                                                                    | Sair                                                                                                    |                                                                                                    |                                                                                         |
|                                                                                                    |                                                                                                    |                                                                                                    |                                                                                                    |                                                                                         |
|                                                                                                    |                                                                                                    |                                                                                                    |                                                                                                    |                                                                                         |
|                                                                                                    |                                                                                                    |                                                                                                    |                                                                                                    |                                                                                         |
|                                                                                                    |                                                                                                    |                                                                                                    |                                                                                                    |                                                                                         |
|                                                                                                    |                                                                                                    |                                                                                                    |                                                                                                    |                                                                                         |
|                                                                                                    |                                                                                                    |                                                                                                    |                                                                                                    |                                                                                         |
| otocolizaçi                                                                                                    | io de Requerimento da Pós-Graduação                                                                                                    |                                                                                                    |                                                                                                    |                                                                                         |
| otocolizaçi                                                                                                    | io de Requerimento da Pós-Graduação                                                                                                    |                                                                                                    |                                                                                                    |                                                                                         |
| otocolizaçi<br>Aluno<br>urso Pós-                                                                              | io de Requerimento da Pós-Graduação                                                                                                    |                                                                                                    | •                                                                                                    |                                                                                         |
| otocolizaçi<br>Aluno<br>urso Pós-<br>raduação                                                                  | io de Requerimento da Pós-Graduação<br>BIOTEC_D - BIOTECNOLOGIA 🗸                                                                                                    | _                                                                                                    | 0                                                                                                    |                                                                                         |
| otocolizaçi<br>Aluno<br>urso Pós-<br>raduação                                                                  | io de Requerimento da Pós-Graduação<br>BIOTEC_D - BIOTECNOLOGIA ~                                                                                                    | . Englise Gam Medel d                                                                                                    | <b>?</b>                                                                                                    | -                                                                                       |
| otocoilzaçi<br>Aluno<br>urso Pós-<br>raduação                                                                  | io de Requerimento da Pós-Graduação<br>BIOTEC_D - BIOTECNOLOGIA ~<br>Requerimento: APROVEITAMENTO DE ESTUDOS (de 06/08/2021 até 06/08/2021)                                                                                                    | Escolher Outro Modelo de                                                                                                    | 2 Requerimento                                                                                                    |                                                                                         |
| otocolizaçi<br>Aluno<br>urso Pós-<br>raduação                                                                  | io de Requerimento da Pós-Graduação<br>BIOTEC_D - BIOTECNOLOGIA ~<br>Requerimento: APROVEITAMENTO DE ESTUDOS (de 06/08/2021 até 06/08/2021)<br>Erro: Você deve anexar um arquivo com a cópia do Histórico Escolar ou Demonostrativo Ap                                                                                                    | <ul> <li>Escolher Outro Modelo di<br/>roveltamento Individual.</li> </ul>                                                                                                    | <b>?</b><br>Requeriments                                                                                                    |                                                                                         |
| otocolizaçi<br>Aluno<br>urso Pós-<br>raduação                                                                  | io de Requerimento da Pós-Graduação<br>BIOTEC_D - BIOTECNOLOGIA ~<br>Requerimento: APROVEITAMENTO DE ESTUDOS (de 06/08/2021 até 06/08/2021)<br>Erro: Você deve anexar um arquivo com a cópia do Histórico Escolar ou Demonostrativo Ap<br>APROVEITAMENTO DE ESTUDOS, conforme <u>Resolução CEPE N 8039/20</u>                                                                                                    | Escolher Outro Modelo de roveltamento Individual.                                                                                                    | 2. Requerimento                                                                                                    |                                                                                         |
| otocolizaçi<br>Aluno<br>urso Pós-<br>raduação                                                                  | io de Requerimento da Pós-Graduação<br>BIOTEC_D - BIOTECNOLOGIA ~<br>Requerimento: APROVEITAMENTO DE ESTUDOS (de 06/08/2021 ate 06/08/2021)<br>Erro: Você deve anexar um arquivo com a cópia do Histórico Escolar ou Demonostrativo Ap<br>APROVEITAMENTO DE ESTUDOS, conforme <u>Resolução CEPE N 8039/20</u><br>Disciplinas Cursadas na UFOP: [SIM] ]                                                                                                    | Escolher Outro Modelo de<br>roveltamento Individual.                                                                                                    | 2. Requerimento                                                                                                    |                                                                                         |
| otocolizaçi<br>Aluno<br>urso Pós-<br>raduação                                                                  | io de Requerimento da Pós-Graduação<br>BIOTEC_D - BIOTECNOLOGIA ~<br>Requerimento: APROVEITAMENTO DE ESTUDOS (de 0608/2021 ate 0608/2021)<br>Erro: Você deve anexar um arquivo com a cópia do Histórico Escolar ou Demonostrativo Ap<br>APROVEITAMENTO DE ESTUDOS, conforme <u>Resolução CEPE N 8039/20</u><br>Disciplinas Cursadas na UFOP; SM ~                                                                                                    | <ul> <li>Escolher Outro Modelo di<br/>roveltamento Individual.</li> <li>020</li> </ul>                                                                                                    | 2. Requerimento                                                                                                    |                                                                                         |
| otocolizaçi<br>Aluno<br>urso Pós-<br>raduação                                                                  | io de Requerimento da Pós-Graduação<br>BIOTEC_D - BIOTECNOLOGIA ~<br>Requerimento: APROVEITAMENTO DE ESTUDOS (de 06:08/2021 até 06:08/2021)<br>Erro: Você deve anexar um arquivo com a cópia do Histórico Escolar ou Demonostrativo Ap<br>APROVEITAMENTO DE ESTUDOS, conforme <u>Resolução CEPE N 8039/20</u><br>Disciplinas Cursadas na UFOP: SM ~                                                                                                    | <ul> <li>Escolher Outro Modelo di<br/>roveltamento Individual.</li> <li>020</li> <li>tes no local especificado abai:</li> </ul>                                                                                                    | e Requerimento                                                                                                    |                                                                                         |
| otocolizaçi<br>Aluno<br>urso Pós-<br>raduação                                                                  | io de Requerimento da Pós-Graduação<br>BIOTEC_D - BIOTECNOLOGIA V<br>Requerimento: APROVEITAMENTO DE ESTUDOS (de 06/08/2021 ate 06/08/2021)<br>METRO: Você deve anexar um arquivo com a cópia do Histórico Escolar ou Demonostrativo Ap<br>APROVEITAMENTO DE ESTUDOS, conforme Resolução CEPE N 8039/20<br>Disciplinas Cursadas na UFOP: SM V<br>Selécione as disciplinas que deseja solicitar o aproveitamento de estudos e em seguida anexe os comprovan<br>plina                                                                                                    | <ul> <li>Escolher Outro Modelo de<br/>roveltamento Individual.</li> <li>020</li> <li>tes no local especificado abais</li> <li>Caráter</li> </ul>                                                                                                    | Requerimento     co da tabela     Credito                                                                                                    | Carga Horā                                                                              |
| otocolizaçi<br>Aluno<br>urso Pós-<br>raduação<br>Disc<br>NU                                                    | io de Requerimento da Pós-Graduação<br>BIOTEC_D - BIOTECNOLOGIA ↓<br>Requerimento: APROVEITAMENTO DE ESTUDOS (de 06/08/2021 ate 06/08/2021)<br>Frro: Você deve anexar um arquivo com a cópia do Histórico Escolar ou Demonostrativo Ap<br>APROVEITAMENTO DE ESTUDOS, conforme <u>Resolução CEPE N 8039/20</u><br>Disciplinas Cursadas na UFOP: SM ↓<br>Selecione as disciplinas que deseja solicitar o aproveitamento de estudos e em seguida anexe os comprovan<br>plina <u>Disciplinas</u>                                                                                                    | <ul> <li>Escolher Outro Modelo di<br/>roveltamento Individual.</li> <li>020</li> <li>tes no local especificado abai:<br/>ELETIVA</li> </ul>                                                                                                    | Coda tabela<br>credito<br>4                                                                                                    | Carga Horá<br>60                                                                        |
| otocolizaçi<br>Aluno<br>urso Pós-<br>raduação                                                                  | In de Requerimento da Pós-Graduação BIOTEC_D - BIOTECNOLOGIA V Requerimento: APROVEITAMENTO DE ESTUDOS (de 06/08/2021 ate 06/08/2021) Construction de construction de constru | <ul> <li>Escolher Outro Modelo de roveitamento Individual.</li> <li>220</li> <li>tes no local específicado abas:</li> <li>Caráter</li> <li>ELETIVA</li> <li>ELETIVA</li> </ul>                                                                                                 | e Requerimento<br>so da tabela<br>co da tabela<br>co da tabela<br>2                                                                                                    | Carga Hora<br>60<br>30                                                                  |
| otocolizaçi<br>Aluno<br>urso Pós-<br>raduação<br>V NU<br>V NU<br>V NU                                          | IO de Requerimento da Pés-Graduação<br>BIOTEC_D - BIOTECNOLOGIA ↓<br>Requerimento: APROVEITAMENTO DE ESTUDOS (de 06:08/2021 ate 06:08/2021)                                                                                                    | Escolher Outro Modelo de<br>roveltamento Individual.<br>020<br>tes no local especificado abain<br>Caráter<br>ELETIVA<br>ELETIVA<br>ELETIVA<br>OPTATIVA<br>OPTATIVA                                                                                                    | Crédito Crédito 4 2 1 4 4 4 4 4 4 4 4 4 4 4 4 4 4 4 4 4                                                                                                    | Carga Hora<br>60<br>30<br>15                                                            |
| otocolizaci<br>Aluno<br>urso Pós-<br>raduação<br>Vui<br>2 NU<br>2 NU<br>2 NU<br>2 NU<br>2 NU<br>2 NU<br>2 NU   | IO de Requerimento da Pós-Graduação<br>BIOTEC_D - BIOTECNOLOGIA ↓<br>Requerimento: APROVEITAMENTO DE ESTUDOS (de 06/08/2021 ate 06/08/2021)                                                                                                    | <ul> <li>Escolher Outro Modelo de roveitamento Individual.</li> <li>020</li> <li>tes no local especificado abai:</li> <li>Caráter</li> <li>ELETIVA</li> <li>OPTATIVA</li> <li>ELETIVA</li> <li>OPTATIVA</li> <li>ELETIVA</li> </ul>                                            | Credito<br>Credito<br>4<br>2<br>1<br>4<br>2                                                                                                    | Carga Horá<br>60<br>30<br>15<br>60<br>30                                                |
| otocolizaçi<br>Aluno<br>urso Pós-<br>iraduação<br>V NU<br>V NU<br>V NU<br>V NU<br>V NU<br>V NU<br>V NU         | io de Requerimento da Pós-Graduação         BIOTEC_D - BIOTECNOLOGIA →         Requerimento:       APROVEITAMENTO DE ESTUDOS (de 06/08/2021 até 06/08/2021))         Image: Constraint of the second second s                                                                                                    | <ul> <li>Escolher Outro Modelo de<br/>roveitamento Individual.</li> <li>020</li> <li>tes no local especificado abai:</li> <li>Caráter<br/>ELETIVA<br/>ELETIVA<br/>ELETIVA<br/>OPTATIVA<br/>OPTATIVA<br/>OPTATIVA</li> </ul>                                                    | Credito Credito Credi | Carga Horá<br>60<br>30<br>15<br>60<br>30<br>30                                          |
| otocolizaçi<br>Aluno<br>urso Pós-<br>iraduação<br>V NU<br>V NU<br>V NU<br>V NU<br>V NU<br>V NU<br>V NU<br>V NU | biological de Requerimento da Pés-Graduação         BIOTEC_D - BIOTECNOLOGIA マ         Requerimento:       APROVEITAMENTO DE ESTUDOS (de 06/08/2021 ate 06/08/2021)         Marcine Resolução       Erro: Você deve anexar um arquivo com a cópia do Histórico Escolar ou Demonostrativo AproVEITAMENTO DE ESTUDOS, conforme Resolução CEPE N.8039/20         Disciplinas Cursadas na UFOP:       SMI マ         Selécione as disciplinas que deseja solicitar o aproveitamento de estudos e em seguida anexe os comprovan         Disciplina       Disciplina         BIONFORMÁTICA       Disciplina         BIONFORMÁTICA       Disciplina         BIONFORMÁTICA       Disciplina         BIONFORMATICA       BIOTECOLOGIA E PATRIMÔNIO GENÉTICO         PUNDAMENTOS EM REDISMO EM BIOTECONOLOGIA: DA BANCADA AO MODELO DE NEGÓCIOS       PUNDAMENTOS EM REDISMO EM BIOTECONOLOGIA: DA BANCADA AO MODELO DE NEGÓCIOS         PUNDAMENTOS EM REDISMO EM BIOTECONOLOGIA: DA BANCADA AO MODELO DE NEGÓCIOS       PUNDAMENTOS EM REDISMO EM BIOTECONOLOGIA: DA BANCADA AO MODELO DE NEGÓCIOS         PUNDAMENTOS EM REDISMO EM BIOTECONOLOGIA: DA BANCADA AO MODELO DE NEGÓCIOS       PUNDAMENTOS EM REDISMO EM BIOTECONOLOGIA: DA BANCADA AO MODELO DE NEGÓCIOS         PUNDAMENTOS EM REDISTORICOLOGIA AFLICADA Á SAÚDE HUMANA E ANIMAL       REDEXIÓN DE TRABALHO CIENTÍFICO I                                                                                                    | <ul> <li>Escolher Outro Modelo de<br/>roveltamento Individual.</li> <li>020</li> <li>Caráter<br/>ELETIVA<br/>ELETIVA<br/>ELETIVA<br/>ELETIVA<br/>ELETIVA<br/>OPTATIVA<br/>OPTATIVA<br/>OPTATIVA<br/>OPTATIVA</li> </ul>                                                        | Credito<br>4<br>2<br>1<br>4<br>2<br>1<br>4<br>2<br>1<br>4<br>2<br>1                                                                                                    | Carga Hora<br>60<br>30<br>15<br>60<br>30<br>30                                          |
| Olica<br>Aluno<br>urso Pós-<br>iraduação<br>V NU<br>2 NU<br>2 NU<br>2 NU<br>2 NU<br>2 NU<br>2 NU<br>2 NU<br>2  | No de Requerimento da Pés-Graduação         BIOTEC_D - BIOTECNOLOGIA ↓         Requerimento:       APROVEITAMENTO DE ESTUDOS (de 06/08/2021 ate 06/08/2021)         Image: Strain Control (Strain Control (Strain Contr                                                                                                    | <ul> <li>Escolher Outro Modelo de roveitamento Individual.</li> <li>020</li> <li>tes no local especificado abai:</li> <li>Caráter</li> <li>ELETIVA</li> <li>OPTATIVA</li> <li>ELETIVA</li> <li>OPTATIVA</li> <li>OPTATIVA</li> <li>OBRIGATORIA</li> <li>OBRIGATORIA</li> </ul> | Credito<br>Credito<br>Credito<br>2<br>1<br>4<br>2<br>1<br>1                                                                                                    | Carga Horá<br>60<br>30<br>15<br>15<br>15                                                |
| Aluno<br>Aluno<br>Aurso Pós-<br>iraduação<br>V Nu<br>V Nu<br>V Nu<br>V Nu<br>V Nu<br>V Nu<br>V Nu<br>V Nu      | io de Requerimento da Pós-Graduação         BIOTEC_D - BIOTECNOLOGIA →         Requerimento:       APROVEITAMENTO DE ESTUDOS (de 0608/2021 até 0608/2021))         Image: Structure April Control De Estudos (de 0608/2021 até 0608/2021))         Image: Structure April Control De Estudos (de 0608/2021 até 0608/2021))         Image: Structure April Control De Estudos (de 0608/2021 até 0608/2021))         Image: Structure April Control De Estudos (de 0608/2021 até 0608/2021))         Image: Structure April Control De Estudos (de 0608/2021 até 0608/2021))         Image: Structure April Control De Estudos (de 0608/2021 até 0608/2021))         Image: Structure April Control De Estudos (de 0608/2021 até 0608/2021))         Image: Structure April Control De Estudos (de 0608/2021)         Image: Structure April Control De Control De Estudos (de 0608/2021))         Image: Structure April Control De Control De Negócios (de 0608/2021)         Image: Structure April Control De Control De Negócios (de 0608/2021)         Image: Structure April Control April Control De Negócios (de 0608/2021)         Image: Structure April Control April Control De Negócios (de 0608/2021)         Image: Structure April Control April Control April Control April Control De Control April Control April Control Apri                                                                                                    | <ul> <li>Escolher Outro Modelo de<br/>roveitamento Individual.</li> <li>220</li> <li>tes no local especificado abai:</li> <li>ELETIVA<br/>ELETIVA<br/>ELETIVA<br/>ELETIVA<br/>OPTATIVA<br/>OPTATIVA<br/>OPTATIVA<br/>OPTATIVA<br/>OPTATIVA</li> </ul>                          | Credito<br>4<br>2<br>1<br>4<br>2<br>1<br>4<br>2<br>1<br>1<br>4                                                                                                    | Carga Horá<br>60<br>30<br>15<br>60<br>30<br>30<br>30<br>30<br>30<br>5<br>15<br>15<br>60 |

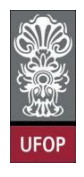

Com a solicitação realizada, ao clicar em protocolizar o sistema retornará com a mensagem de confirmação, conforme imagem:

| Curso F<br>Gradua | ós-<br>ção                                                                                           | BIOTEC_D - BIOTECNOLOGIA ~<br>Requerimento: APROVEITAMENTO DE E                                                                                                    | localhost:8080 diz<br>Somente após o deferimento deste requerimento, você terá as<br>disciplinas aproveitadas registradas em seu Histórico Escolar.<br>Confirma a protocolização? | Escolher Outro Modelo d                                                                                    | e Requerimento                                                      |                                                                           |
|-------------------|----------------------------------------------------------------------------------------------------|----------------------------------------------------------------------------------------------------|----------------------------------------------------------------------------------------------------|----------------------------------------------------------------------------------------------------|---------------------------------------------------------------------|---------------------------------------------------------------------------|
|                   |                                                                                                    | A                                                                                                    | Cancelar OK                                                                                                    |                                                                                                    |                                                                     |                                                                           |
|                   |                                                                                                    |                                                                                                    | Disciplinas Cursadas na UFOP: SIM V                                                                                                    |                                                                                                    |                                                                     |                                                                           |
|                   |                                                                                                    | Selecione as disciplinas que deseja solic                                                                                                    | itar o aproveitamento de estudos e em seguida anexe os comprovante                                                                                                    | es no local especificado abai                                                                              | xo da tabela                                                        |                                                                           |
|                   |                                                                                                    |                                                                                                    |                                                                                                    |                                                                                                    |                                                                     |                                                                           |
|                   | Disciplina                                                                                           |                                                                                                    | Disciplina                                                                                                    | Caráter                                                                                                    | Crédito                                                             | Carga Horária                                                             |
| ~                 | Disciplina<br>NUP715                                                                                 | BIOINFORMÁTICA                                                                                                    | Disciplina                                                                                                    | Caráter<br>ELETIVA                                                                                         | Crédito<br>4                                                        | Carga Horária<br>60                                                       |
|                   | Disciplina<br>NUP715<br>NUP677                                                                       | BIOINFORMÁTICA<br>BIOLOGIA DE ARBOVÍRUS E SEUS VETORES                                                                                                    | Disciplina                                                                                                    | Caráter<br>ELETIVA<br>ELETIVA                                                                              | Crédito<br>4<br>2                                                   | Carga Horária<br>60<br>30                                                 |
|                   | Disciplina<br>NUP715<br>NUP677<br>NUP701                                                             | BIOINFORMÁTICA<br>BIOLOGIA DE ARBOVÍRUS E SEUS VETORES<br>BIOTECNOLOGIA E PATRIMÓNIO GENÉTICO                                                                                                    | Disciplina                                                                                                    | Caráter<br>ELETIVA<br>ELETIVA<br>OPTATIVA                                                                  | Crédito<br>4<br>2<br>1                                              | Carga Horária<br>60<br>30<br>15                                           |
|                   | Disciplina<br>NUP715<br>NUP677<br>NUP701<br>NUP714                                                   | BIOINFORMÁTICA<br>BIOLOGIA DE ARBOVÍRUS E SEUS VETORES<br>BIOTECNOLOGIA E PATRIMÓNIO GENÉTICO<br>EMPRAEENDEDORISMO EM BIOTECNOLOGIA: DA BANC<br>EMPRAMENTO E M ROTECNOLOGIA: DA BANC                                                                                                    | Disciplina<br>ADA AO MODELO DE NEGÓCIOS                                                                                                    | Caráter<br>ELETIVA<br>ELETIVA<br>OPTATIVA<br>OPTATIVA                                                      | Crédito<br>4<br>2<br>1<br>4                                         | Carga Horária<br>60<br>30<br>15<br>60                                     |
| গওওবে             | Disciplina<br>NUP715<br>NUP677<br>NUP701<br>NUP714<br>NUP390<br>NUP713                               | BIOINFORMÁTICA<br>BIOLOGIA DE ARBOVÍRUS E SEUS VETORES<br>BIOTECNOLOGIA E PATRIMÓNIO GENETICO<br>EMPREPENDEDORISMO EM BIOTECNOLOGIA: DA BANC<br>FUNDAMENTOS EM PROTEÔNICA<br>MANDRIGTECHO (COLA RE JEGADA É ASIÓR EM IMANA B                                                                                                    | Disciplina<br>ADA AO MODELO DE NEGÓCIOS                                                                                                    | Carôter<br>ELETIVA<br>ELETIVA<br>OPTATIVA<br>OPTATIVA<br>ELETIVA<br>OPTATIVA                               | Crédito<br>4<br>2<br>1<br>4<br>2<br>2                               | Carga Horária<br>60<br>30<br>15<br>60<br>30<br>30                         |
| 2252525           | Disciplina<br>NUP715<br>NUP677<br>NUP701<br>NUP714<br>NUP390<br>NUP713<br>NUP150                     | BIOINFORMÁTICA<br>BIOLOGIA DE ARBOVÍRUS E SEUS VETORES<br>BIOTECNOLOGIA E PATRIMÓNIO GENÉTICO<br>EMPREENDEDORISMO EM BIOTECNOLOGIA: DA BANC<br>FUNDAMENTOS EM PROTEÓNICA<br>NANOBIOTECNOLOGIA APLICADA À SAÚDE HUMANA E<br>BERDAZÃO DE TRABALHO (JENTERO 1)                                                                                    | Disciplina<br>ADA AO MODELO DE NEGÓCIOS<br>E ANIMAL                                                                                                    | Carâter<br>ELETIVA<br>ELETIVA<br>OPTATIVA<br>OPTATIVA<br>ELETIVA<br>OPTATIVA<br>OPTATIVA                   | Crédito<br>4<br>2<br>1<br>4<br>2<br>2<br>2                          | Carga Horária<br>60<br>30<br>15<br>60<br>30<br>30<br>15                   |
| <u> </u>          | Disciplina<br>NUP715<br>NUP677<br>NUP701<br>NUP714<br>NUP713<br>NUP713<br>NUP150<br>NUP151           | BIOINFORMÁTICA<br>BIOLOGIA DE ARBOVÍRUS E SEUS VETORES<br>BIOTECNOLOGIA E PATRIMÓNIO GENETICO<br>EMPREENDEDORISMO EM BIOTECNOLOGIA: DA BANC<br>FUNDAMENTOS EM ROTECNICA<br>NAMOBIOTECNOIGIA APLICADA Á SAÚDE HUMANA E<br>REDAÇÃO DE TRABALHO CIENTÍFICO I<br>BERDAÇÃO DE TRABALHO CIENTÍFICO I                                                 | Disciplina<br>ADA AO MODELO DE NEGÓCIOS<br>E ANIMAL                                                                                                    | Caráter<br>ELETIVA<br>ELETIVA<br>OPTATIVA<br>OPTATIVA<br>OPTATIVA<br>OBRIGATORIA<br>OBRIGATORIA            | Crédito<br>4<br>2<br>1<br>4<br>2<br>2<br>2<br>1                     | Carga Horària<br>60<br>30<br>15<br>60<br>30<br>30<br>15<br>15             |
| <b>SSSSSSSSS</b>  | Disciplina<br>NUP715<br>NUP677<br>NUP701<br>NUP714<br>NUP390<br>NUP713<br>NUP150<br>NUP151<br>NUP670 | BIOINFORMÁTICA<br>BIOLOGIA DE ARBOVÍRUS E SEUS VETORES<br>BIOTECNOLOGIA E PATRIMÓNIO GENETICO<br>EMPREENDEDORISMO EM BIOTECNOLOGIA: DA BANC<br>FUNDAMENTOS EM PROTEÓNICA<br>NAMOBIOTECNOLOGIA APLICADA Á SAÚDE HUMANA B<br>REDAÇÃO DE TRABALHO CIENTÍFICO I<br>TÓPICOS ESPECIAIS EM MICROSCOPIA ÓPTICA                                         | Disciplina<br>ADA AO MODELO DE NEGÓCIOS<br>E ANIMAL                                                                                                    | Carâter<br>ELETIVA<br>ELETIVA<br>OPTATIVA<br>ELETIVA<br>OPTATIVA<br>OBRIGATORIA<br>OBRIGATORIA<br>OPTATIVA | Crédito<br>4<br>2<br>1<br>4<br>2<br>2<br>2<br>1<br>1<br>4           | Carga Horária<br>60<br>30<br>15<br>60<br>30<br>30<br>15<br>15<br>15<br>60 |
|                   | Disciplina<br>NUP715<br>NUP677<br>NUP701<br>NUP714<br>NUP390<br>NUP713<br>NUP150<br>NUP150<br>NUP670 | BIOINFORMÁTICA<br>BIOLOGIA DE ARBOVÍRUS E SEUS VETORES<br>BIOTECNOLOGIA E PATRIMÓNIO GENÉTICO<br>EMPREENDEDORISMO EM BIOTECNOLOGIA: DA BANC<br>FUNDAMENTOS EM PROTEÓNICA<br>NANOBIOTECNOLOGIA APLICADA À SAÚDE HUMANA B<br>REDAÇÃO DE TRABALHO CIENTÍFICO I<br>TÓPICOS ESPECIAIS EM MICROSCOPIA ÓPTICA<br>Arquivo referente à cópia do Históri | Disciplina<br>ADA AO MODELO DE NEGÓCIOS<br>E ANIMAL<br>ico Escolar ou do Demonstrativo de Aproveitamento de Isolada (forma<br>X historico_demonstrativo_1_202110574.pdf           | Carâter<br>ELETIVA<br>ELETIVA<br>OPTATIVA<br>OPTATIVA<br>ELETIVA<br>OBRIGATORIA<br>OBRIGATORIA<br>OPTATIVA | Crédito<br>4<br>2<br>1<br>4<br>2<br>2<br>1<br>1<br>4<br>1<br>1<br>8 | Carga Horária<br>60<br>30<br>15<br>60<br>30<br>30<br>15<br>15<br>5<br>60  |

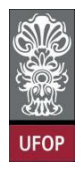

Para disciplinas cursadas em outras instituições e que a UFOP tenha equivalente em algum curso, você deverá selecionar a(s) disciplinas no combo e anexar o programa da disciplina realizada, a fim de que o colegiado possa analisar a solicitação.

|                                                                                                    | 9                                                                                                    |               |
|----------------------------------------------------------------------------------------------------|----------------------------------------------------------------------------------------------------|---------------|
|                                                                                                    | •                                                                                                    | 1             |
|                                                                                                    |                                                                                                    |               |
| Requerimento: APROVEITAMENTO DE ESTUDOS (de 06/08/2021 até 06/08/2021)                                               | Escolher Outro Modelo de Requeri                                                                                                    | mento         |
|                                                                                                    |                                                                                                    |               |
| APROVEITAMENTO DE ESTUDOS, conforme Resolução CEPE N 8039/2020                                                       |                                                                                                    |               |
| Disciplinas Cursadas na UFOP: NÃO 🗸                                                                                  |                                                                                                    |               |
| Curso: (BIOTECNOLOGIA (DOUTORADO)                                                                                    |                                                                                                    |               |
| Selecione as disciplinas que seseja solicitar o aproveitamento de estudos e em seguida anexe os comprovantes         | no local especificado abaixo da tal                                                                                                    | pela          |
| Disciplina                                                                                                    | Caráter                                                                                                    | Crédito Carga |
| ANÁLISE DO TRANSCRISSOMA E DA EXPRESSÃO GÊNICA DIFERENCIAL                                                           | OPTATIVA                                                                                                    | 2             |
| ASPECTOS NEURODEGENERATIVOS DAS DOENÇAS METABOLICAS<br>BASES MOLECULARES DA ORGANIZAÇÃO CELULAR                      | OPIATIVA                                                                                                    | 5             |
| BASES HOLECULARES DA ORGANIZAÇÃO CELULAR                                                                             | OPTATIVA                                                                                                    | 4             |
| BASES MOLECULARES DA ORGANIZAÇÃO CELULAR                                                                             | OPTATIVA                                                                                                    | 3             |
| BASES NEUROCIENTIFICAS DO PROCESSO ENSINO E APRENDIZAGEM.                                                            | OPTATIVA                                                                                                    | 4             |
| BIOESTATÍSTICA                                                                                                    | OPTATIVA                                                                                                    | 3             |
| BIOLOGIA MOLECULAR I                                                                                                 | OPTATIVA                                                                                                    | 4             |
| BIOLOGIA MOLECULAR II                                                                                                | OPTATIVA                                                                                                    | 4             |
| BIOTECNOLOGIA DE CELULAS ANIMAIS                                                                                     | OPTATIVA                                                                                                    | 2             |
| CULIUKA DE CELULAS ANIMAIS E SUAS APLICAÇÕES<br>DESENINOS EVOEDINENTAIS E DAAS DA TICAS NOS ESTUDOS DEÉ_CLÊNICOS     | OPTATIVA                                                                                                    | 2             |
| DIAGNÓSTICO IMINIMATAS E DIAS FRANCISSIONS ENTRES EN DES PRESENTOS EVACINAS EM TRIPANOSSOMATÍDEOS                    | OPTATIVA                                                                                                    | 4             |
| ECONFAITH: BIOLOGIA DE POPULAÇÕES DE PARASTAS E HOSPEDETROS APLICADO À ECOLOGIA DO ADOECIMENTO                       | OPTATIVA                                                                                                    | 3             |
| EFEITOS AGUDOS E CRÔNICOS DO EXERCÍCIO FÍSICO: PERSPECTIVA INVESTIGATIVA                                             | ELETIVA                                                                                                    | 1             |
| EPIDEMIOLOGIA                                                                                                    | OPTATIVA                                                                                                    | 2             |
| ORGANIZAÇAO E REGULAÇAO DO METABOLISMO                                                                               | OPTATIVA                                                                                                    | 3             |
| OSMORREGULAÇÃO: CAMINHOS EVOLUTIVOS E HIPERTENSÃO ARTERIAL                                                           | OPTATIVA                                                                                                    | 2             |
| PRINCIPIOS DE ELETROFISIOLOGIA IN VITRO E IN VIVO                                                                    | OPTATIVA                                                                                                    | 2             |
| PROCESSOS PATOLOGICOS I                                                                                              | OPTATIVA                                                                                                    | 4             |
| PROCESSOS PATOLOGICOS II                                                                                             | OPTATIVA                                                                                                    | 2             |
| PRODUCESSOS REDUX EM SISTEMAS BIOLOGICOS - DA PESQUISA DASICA A BIOTECNOLOGIA<br>BODDIENDADE INTEL ECTINI E DATENTES | OPTATIVA                                                                                                    | 1             |
|                                                                                                    | FLETIVA                                                                                                    | 7             |
| SEMINÁRIOS DE PESOLISA EM EISIOLOGIA CARDIOVASCILLAR                                                                 | OPTATIVA                                                                                                    | 2             |
| SEMINÁRIOS SOBRE VÍRUS DE IMPORTANCIA PARA SAÚDE PÚBLICA                                                             | OPTATIVA                                                                                                    | ī             |
| SEMINARS IN BIOLOGICAL SCIENCES                                                                                      | OPTATIVA                                                                                                    | 2             |
| TÉCNICAS DE ELUCIDAÇÃO ESTRUTURAL DE COMPOSTOS ORGÂNICOS APLICADOS A ESTUDOS DE BIOTECNOLOGIA                        | OPTATIVA                                                                                                    | 3             |
| TÓP. ESP. EM ASPECTOS CARDIOVASCULARES E BIOQ. DA ATIV. FÍSI                                                         | ELETIVA                                                                                                    | 4             |
| TÓPICOS AVANÇADOS EM IMUNOLOGIA                                                                                      | OPTATIVA                                                                                                    | 2             |
| TOPICOS AVANÇADOS NA SINALIZAÇÃO INTRACELULAR DE EUCARIOTOS                                                          | OPTATIVA                                                                                                    | 4             |
| TOPICOS ESPECIAIS EM BIOLOGIA E BIOQUIMICA MOLECULAR                                                                 | OPTATIVA                                                                                                    | 1             |
| TOPICOS ESPECIAIS EM BIOLOGIA E BIOQUIMICA MOLECULAR - REGULAÇÃO EPIGENETICA DO METABOLISMO CELULAR                  | OPTATIVA                                                                                                    | 1             |
| TOPICOS ESPECIAIS EM BIOTECNOLOGIA                                                                                   | OPTATIVA                                                                                                    | 1             |
| TOPICOS ESPECIAIS EM EMPREENDEDURISMU E INUVAÇÃO                                                                     | OPTATIVA                                                                                                    | 1             |
| TÓPICOS ESPECIAIS EM NEUROLENCIA CITAREN DE CHOMETRIA DE L'EDAD                                                      | FIFTIVA                                                                                                    | 3             |
| TÓPICOS ESPECIAIS EM RITMOS CIRCADIANOS E SUA INFLUÊNCIA NA FISIOLOGIA                                               | OPTATIVA                                                                                                    | 2             |
|                                                                                                    |                                                                                                    |               |
|                                                                                                    | Requeriments:       APROVEITAMENTO DE ESTUDOS (de 00002021 de 00002021)         APROVEITAMENTO DE ESTUDOS, conforme Resolução CEPE N 8039/2020         Disciplinas Cursadas na UFOP:       Mão         Curso:       (BIOTECNOLOGIA (DOUTORADO)       V         Sectore as disciplinas que deseja solicitar o aproveitamento de estudos e em seguida anexe os comprovantes         Disciplinas fon Transceissona E na EXPRESSÃO (BNICA DIFERENCIAL<br>ASPECTOS NUMODECEMENTIVOS DAS DOEKAS PETRADUCAS<br>ASPECTOS NUMODECEMENTIVOS DAS DOEKAS PETRADUCAS<br>ASPECTOS NUMODECEMENTIVAS DO SAS DOEKAS PETRADUCAS<br>ASPECTOS NUMODECEMENTIVAS DO SAS DOEKAS PETRADUCAS<br>ASPECTOS NUMODECEMENTIVAS DO RANCESSO ENSINO E ARRENDIZAGEM.         BIOLOGIA MOLECULAR II       BIOLOGIA MOLECULAR II         BIOLOGIA MOLECULAR II       BIOLOGIA MOLECULAR II         BIOLOGIA MOLECULAR II       BIOLOGIA MOLECULAR II         BIOLOGIA MOLECULAR II       BIOLOGIA MOLECULAR II         BIOLOGIA MOLECULAR II       BIOLOGIA MOLECULAR II         BIOLOGIA MOLECULAR II       BIOLOGIA MOLECULAR II         BIOLOGIA MOLECULAR II       BIOLOGIA MOLECULAR II         BIOLOGIA MOLECULAR II       BIOLOGIA DI PERSONOLOGIA DO ENCLEGOS DE FUENCIASTE SE LOBSPEDEIS AFLICADO A ECOLOGIA DA ADOECINENTO<br>FUENCIONAGE         CURLIDA DE CÉLULAS ANIMAIS E SUBA SALICADOS E ELETROFISIOLOGIA IN VITRO E IN VIVO<br>ROCESSOS PATOLÓGICOS II       ROCESSOS ENTOLÓGICOS II         ROCEDIALZÃO DE RESOLUCIAS DE HIFERTENSÃO ARTERIAL       ROCESSOS ENTOLÓGICOS II      < |               |

Com a solicitação realizada, ao clicar em protocolizar o sistema retornará com a mensagem de confirmação.

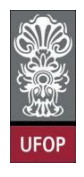

Você receberá e-mail automático do sistema com as informações contidas em

seu requerimento.

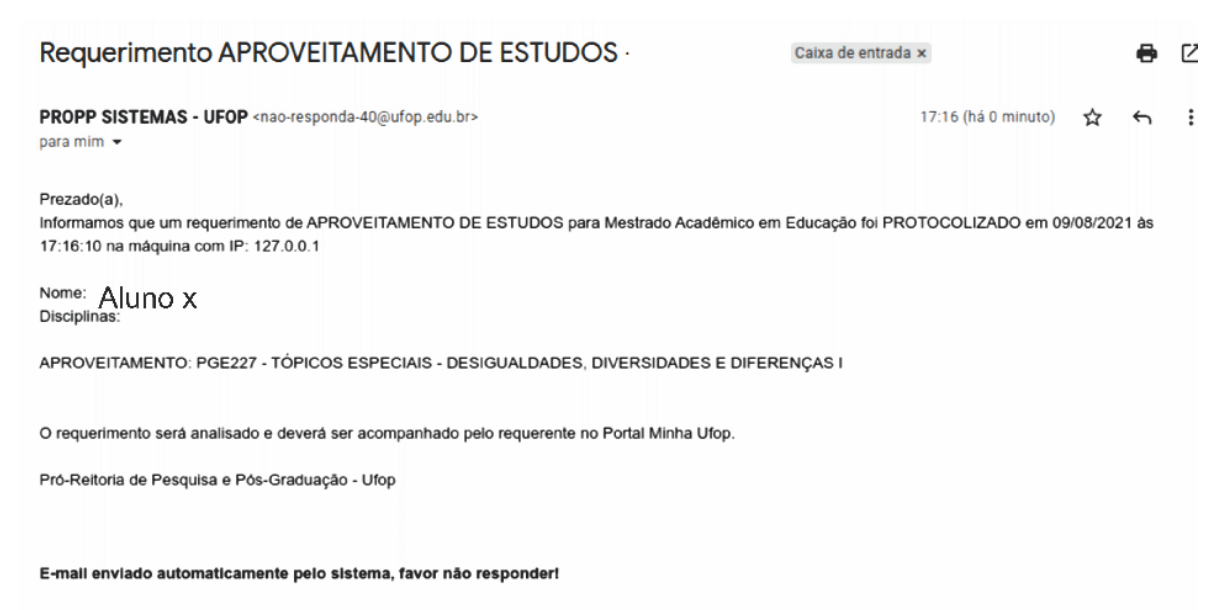

Após a protocolização, o requerimento será encaminhado ao colegiado, conforme resolução.

#### Não se esqueça:

A protocolização de um requerimento não significa o deferimento imediato da solicitação, mas sim que esta foi encaminhada ao responsável por sua análise e que todas as solicitações devem ser acompanhadas no Portal *MinhaUFOP*, opção *Acompanhamento de Requerimento*, ou pelo e-mail institucional, até o despacho final, que pode ser de deferimento ou indeferimento da solicitação.